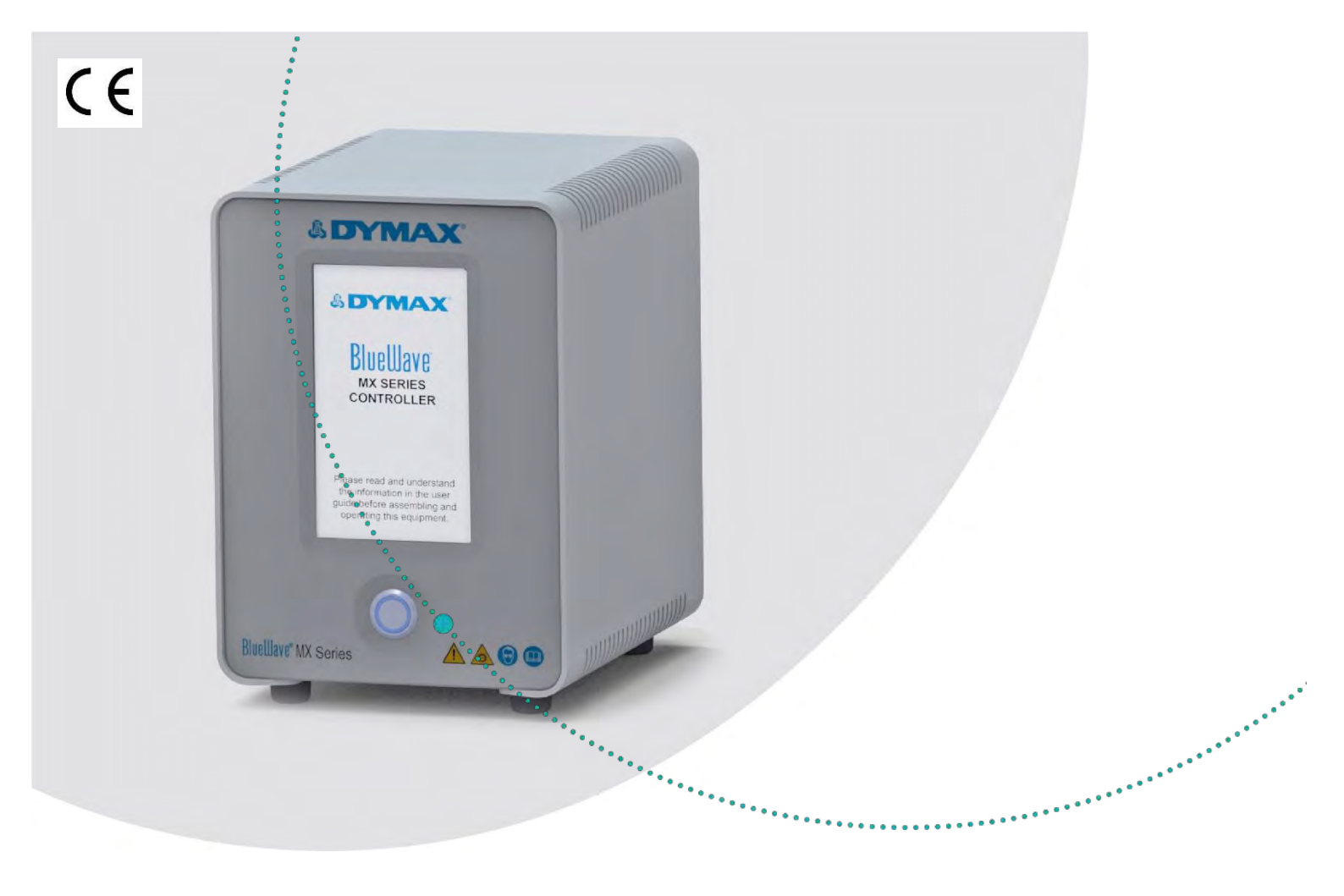

# BlueWave® MX-Series Multichannel Controllers

2- & 4-Channel Controllers for Use with BlueWave<sup>®</sup> MX-Series Emitters User Guide

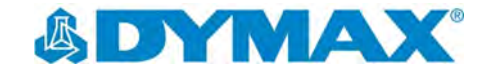

## About Dymax

# UV/Visible light-curable adhesives. Systems for light curing, fluid dispensing, and fluid packaging.

.....

Dymax manufactures industrial, light-curable, epoxy, and activator-cured adhesives. We also manufacture a complete line of manual fluid dispensing systems, automatic fluid dispensing systems, and light-curing systems. Light-curing systems include LED light sources, spot, flood, and conveyor systems designed for compatibility and high performance with Dymax adhesives.

Dymax adhesives and light-curing systems optimize the speed of automated assembly, allow for 100% in-line inspection, and increase throughput. System designs enable stand-alone configuration or integration into your existing assembly line.

Please note that most dispensing and curing system applications are unique. Dymax does not warrant the fitness of the product for the intended application. Any warranty applicable to the product, its application, and use is strictly limited to that contained in the Dymax standard Conditions of Sale. Dymax recommends that any intended application be evaluated and tested by the user to ensure that desired performance criteria are satisfied. Dymax is willing to assist users in their performance testing and evaluation by offering equipment trial rental and leasing programs to assist in such testing and evaluations. Data sheets are available for valve controllers or pressure pots upon request.

## Contents

| Introduction                                         | 4        |
|------------------------------------------------------|----------|
| Where to Get Help                                    | 4        |
| Safatu                                               | 4        |
| Salety                                               |          |
| General Safety Considerations                        | 4        |
| Salety Symbol Index                                  |          |
| Specific Salety Considerations                       |          |
| Dymax OV Light-Curing General Salety Considerations  | sJ       |
| Product Overview                                     | 7        |
| Description of BlueWave MX-Series Multichannel Cont  | troller7 |
| Features & Benefits                                  | 9        |
| Control Panels                                       | 10       |
| Upposking                                            | 10       |
| Unpacking                                            | IZ       |
| Onpacking and inspecting Your Snipment               | 12<br>10 |
| Parts included                                       | ١٢       |
| System Setup                                         | 12       |
| System Connections                                   | 12       |
|                                                      | 40       |
| Modes of Operation                                   |          |
| Manual Mode                                          |          |
| limed Mode                                           |          |
| PLC (Programmable Logic Controller) Operation        | 14       |
| Examples of PLC Wiring                               | 14       |
| Examples of PLC Willing                              | 10       |
| Examples of Master Interlock / Gystern Health Wiring |          |
| Operation                                            | 18       |
| Admin Screen                                         | 18       |
| Touch Screen Interface                               | 19       |
| Irradiation                                          | 22       |
| Loading and Saving Programs                          | 23       |
| System Screens                                       | 23       |
| System Information                                   | 23       |
| Curing Time Screen                                   |          |
| Power Level Screen                                   |          |
| Cure Delay Screen                                    | 25       |
| Production Screen                                    | 25       |
| PLC Screen                                           | 26       |
| Program Screen                                       | 27       |
| Program Name Screen                                  | 27       |
| Settings Screen                                      | 27       |
| User Screen                                          |          |
| New Password Screen                                  |          |
| Troubloohooting <sup>9</sup> Maintonence             | 00       |
| i roubleshooting & Maintenance                       | 28       |

| Product Cleaning                       | 28 |
|----------------------------------------|----|
| System Information                     | 29 |
| Alarms Screen                          | 29 |
| Troubleshooting                        | 30 |
| MX-4E Extension Module                 | 31 |
| Alarm Codes: MX-4E                     | 31 |
| Spare Parts & Accessories              |    |
| Accessories                            | 32 |
| Components & Spare Parts               | 32 |
| Specifications                         |    |
| Declaration of Conformity              | 35 |
| Validation                             |    |
| Set Exposure Time, Determine Intensity | 37 |
| Set Intensity, Determine Exposure Time | 37 |
| Control                                | 37 |
| Warranty                               |    |
| Index                                  |    |
|                                        |    |

Introduction

This guide describes how to set up, use, and maintain BlueWave<sup>®</sup> MX-Series 2CH & 4CH Multichannel Controller safely and efficiently.

#### **Intended Audience**

This user guide is meant for experienced process engineers, technicians, and manufacturing personnel. If you are new to high-intensity LED light sources and do not understand the instructions, contact Dymax Application Engineering for answers to your questions before using the equipment.

#### Where to Get Help

Customer Support and Applications Engineering teams are available by phone and email in Germany, Monday through Friday, from 8:00 a.m. to 5:00 p.m. Central European Time. You can also email Dymax Europe GmbH at info\_de@dymax.com. Contact information for additional Dymax locations can be found on the back cover of this user guide.

Additional resources are available to ensure a trouble-free experience with our products:

- Detailed product information on <u>www.dymax.com</u>
- Dymax adhesive product data sheets on our website
- Safety data sheets (SDS) provided with shipments of Dymax materials

## Safety

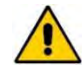

**WARNING!** Using this LED controller with the associated light sources may result in injury without first reading and understanding the information in this user guide. Please read and understand the information in this guide prior to assembly and use of this device.

### **General Safety Considerations**

All users of Dymax LED light sources should read and understand this user guide before assembling and using the system.

To learn about the safe handling and use of light-curable formulations, obtain and read the SDS for each product. Dymax includes an SDS with each fluid product sold. In addition, fluid product SDS can be requested through our website.

**WARNING!** Under NO circumstances should the interconnect cable from the controller to the LED emitter be connected or disconnected while power to the unit is on. This procedure is usually called "hot swapping" and should not be performed as it could cause damage to the controller or the emitter. Always power down the equipment before disconnecting or connecting any of these devices.

## Safety Symbol Index

The following symbols are displayed on BlueWave MX-Series 2CH or 4CH systems. Please see below for their meanings.

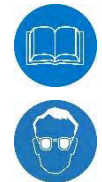

Refer to Equipment Manual Before Operating Equipment

Eye Protection Required

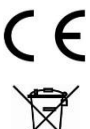

Complies with All Listed European Directives

WEEE Directive (Waste electrical and electronic equipment must be disposed of or recycled at the nearest collection facility)

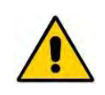

Warning! Use Caution When Operating Equipment

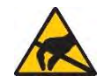

Product Contains an Electrostatic Sensitive Device (ESD) Internally

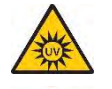

Warning! UV Light Hazard (Do not look directly at light)

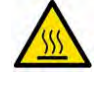

Warning! Hot Surface

## Specific Safety Considerations

The *BlueWave* MX-Series curing systems are designed to maximize operator safety and minimize exposure to light-curing energy. To use the unit safely, it must be set up and operated in accordance with the instructions in this and the respective emitter user guide. Please also read and understand the safety considerations unique to LED-curing systems as described below.

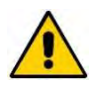

**WARNING!** The controller is cooled by natural convection. If you block the air flow from the controller, equipment damage and malfunction can result. To prevent damage and malfunction, ensure adequate space around controller vents to allow the free flow of air. Typically, 1.5 in (38 mm) of space around all sides of the controller is sufficient.

## Dymax UV Light-Curing General Safety Considerations

Operators must understand these three concepts to use the LED light source safely: UV exposure, high-temperature surfaces, and bright, visible light.

#### **UV Exposure**

Standard Dymax UV light-curing systems have been designed primarily to emit UVA and Visible energy (Figure 1). Depending on the model of LED head used, the energy emitted from a BlueWave MX-Series curing system can either be in the upper end of the UVA portion of the spectrum (PrimeCure<sup>®</sup> and RediCure<sup>®</sup>) or in the lower portion of the visible spectrum (VisiCure<sup>®</sup>). UVA energy is generally considered the safest of the three UV ranges: UVA, UVB, and UVC. Although OSHA does not currently regulate UV-light exposure in the workplace, the American Conference of Governmental Industrial Hygienists (ACGIH) does recommend Threshold Limit Values (TLVs) for ultraviolet light.

The strictest interpretation of the TLV (over the UVA range) for workers' eyes and skin allows continuous exposure up to 1 mW/cm<sup>2</sup> (intensity). Unless you are placing bare hands into the curing area, it is unusual to exceed these limits. To put 1 mW/cm<sup>2</sup> limit into perspective, a cloudless summer day will typically exceed 3 mW/cm<sup>2</sup> of UVA light, and also include the more dangerous UVB light (primarily responsible for sun tans, sun burns, and skin cancer).

Figure 1.

UV Spectrum

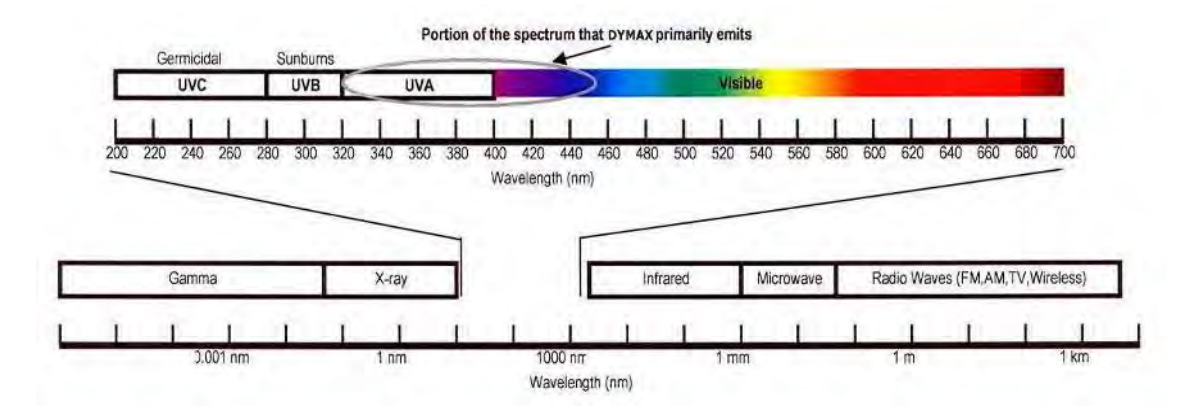

#### **Checking the Workstation**

The human eye cannot detect "pure" UV light, only visible light. A radiometer should be used to measure stray UV light to confirm the safety of a UV light-curing process. A workstation that exposes an operator to more than 1 mW/cm<sup>2</sup> of UVA continuously should be redesigned.

#### **Protecting Operators**

Light-curing technology can be a regulatory compliant, "worker-friendly" manufacturing process when the proper safety equipment and operator training is utilized. There are two ways to protect operators from UV exposure: shield the operator and/or shield the source.

#### Shield the Operator

**UV-Blocking Eye Protection** — UV-blocking eye protection is recommended when operating UV light-curing systems. Both clear and tinted UV-blocking eye protection is available from Dymax.

**UV-Blocking Skin Protection** — Opaque, UV-blocking clothing, gloves, and full-face shields are recommended when skin may potentially be exposed to UV light.

#### Shield the Source of UV

Any substrate that blocks UV light can be used as a shield to protect workers. The following materials can be used to create simple shielding structures:

**Rigid Plastic Film** — Transparent or translucent/UV-blocking plastics (typically polycarbonate or acrylic) are commonly used to create shielding where some level of transparency is also desired.

**Flexible Film** — Translucent UV-blocking, flexible urethane films can be used to quickly create workstation shielding. This UV-blocking, flexible urethane film is available from Dymax, call for assistance.

#### **High-Temperature Surfaces**

Surfaces exposed to high-intensity curing energy may rise in temperature. The intensity, distance, exposure time, cooling fans, and composition of the surface can all affect the rise in surface temperature. In some cases, exposed surfaces can reach temperatures capable of producing a burn or causing damage to a substrate. In these cases, operators should try to minimize exposure to maintain a cooler surface temperature or they should have the appropriate protection/training to avoid injury from the heat. Empirical testing should be used to verify the temperature rise in each application.

#### **Bright Visible Light**

The bright visible energy emitted by curing systems can cause eyestrain if proper eye protection or shielding is not used. The use of tinted eye protection and/or opaque/ tinted shielding can be utilized to reduce eyestrain and address this concern.

Dymax tests all LED equipment per IEC62471 and will mark risk group and appropriate warning on each emitter.

## **Product Overview**

## Description of BlueWave MX-Series Multichannel Controller

The BlueWave MX-series multichannel controller, when combined with MX-series emitters, provides manufacturers with the curing flexibility they need in a smaller more efficient design. The unit is comprised of two main parts: a multichannel controller with an easy-to-use touchscreen interface and up to 4 high-intensity LED emitters.

With this controller, the system can be truly tailored to users' curing needs – allowing them to choose from any of the different emitter types and different wavelength LED emitters (365, 385, or 405 nm) in three cure pattern formats; Spot, Mini-Flood and Line emission patterns. This flexibility ensures optimal cures are achieved across a variety of bond-line geometries and fluid product offerings. Users also have greater set up flexibility; for automated curing processes, the emitter can be mounted to robotic arms or further from the controller without fear of intensity variations. When used as a bench-top curing system, the unit can be paired with a stand and shielding for large area curing. It can also be used with multiple pathway lightguides for specialized applications when paired with MX spot emitters.

MX-series controllers are available in two different model variants – a two channel (2CH) that is capable of independently controlling up to two emitters, and a four channel (4CH) for up to four emitters.

#### Figure 2.

BlueWave® MX-250 System with 4-Channel Controller

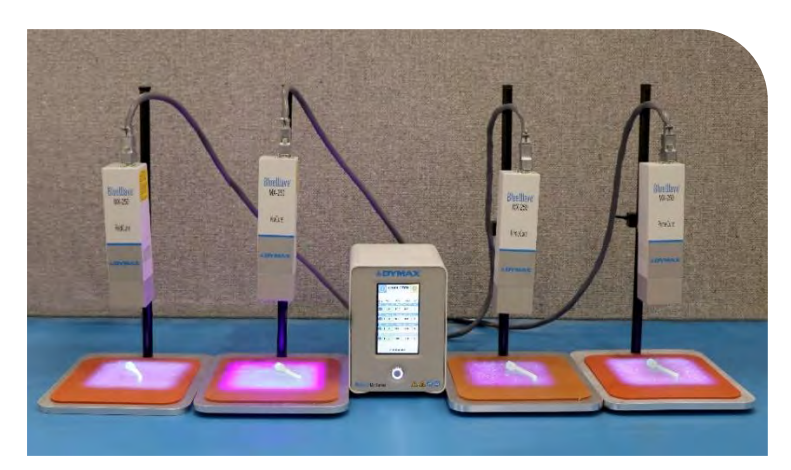

#### **Compatible MX-Series Emitters**

- The BlueWave<sup>®</sup> MX-150 functions as a high-intensity spot-curing system. Can be used with lightguides to provide setup flexibility.
- The BlueWave<sup>®</sup> MX-250 functions as a mini- flood-curing system with a 50 mm x 50 mm (2 in x 2 in) curing area for large area coverage.
- The BlueWave<sup>®</sup> MX-275 functions as a line pattern flood-curing system with a 5 mm x 50 mm (0.2 in x 2 in) asserted curing area.
- To support the use of the multichannel controller emitters must be of firmware revision 1.08 or higher, updates can be performed at Dymax.

#### Figure 3.

Main Components of an MX Curing System

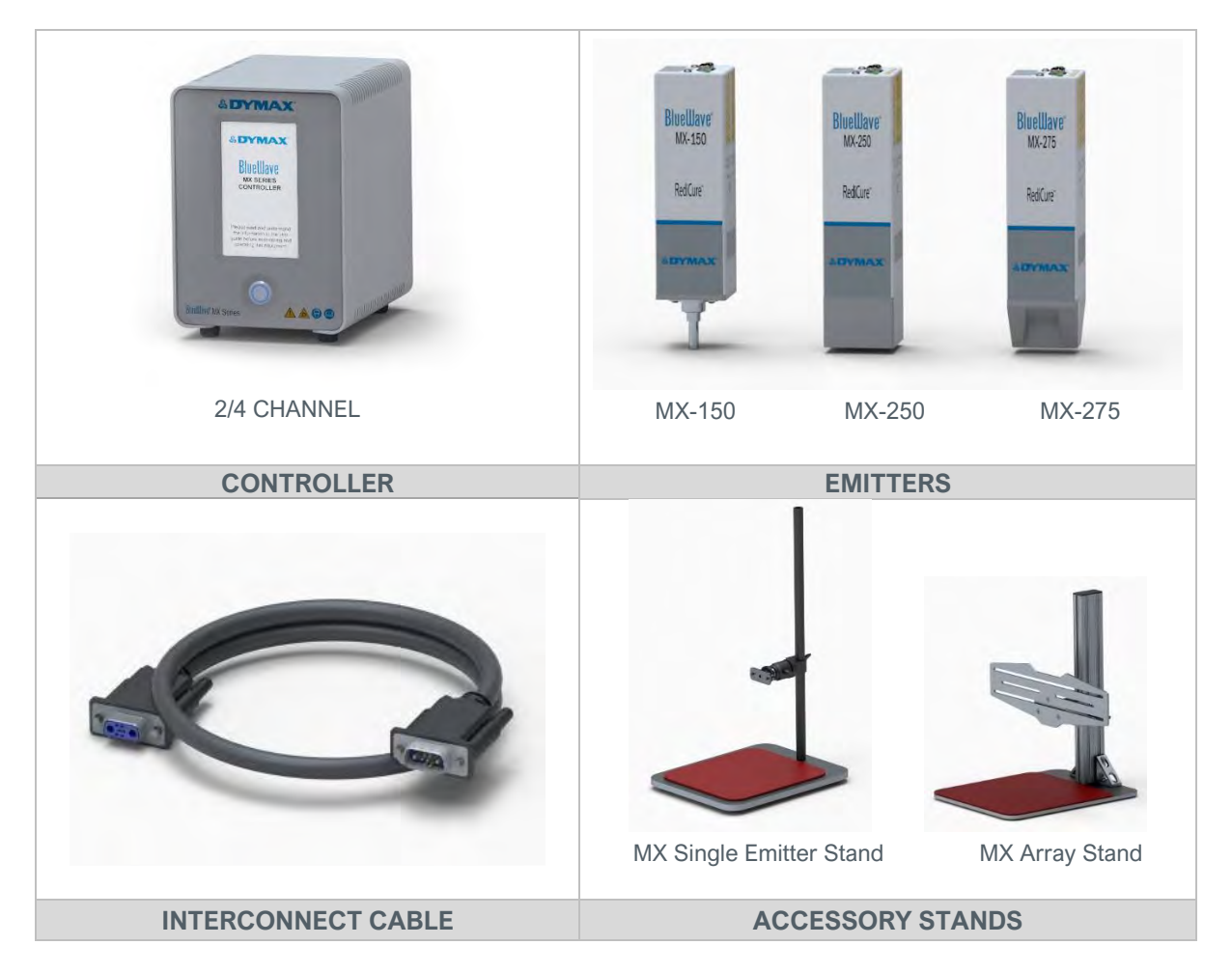

## Features & Benefits

BlueWave MX-series modular curing systems are engineered for precise performance and long service life. Key features include:

| Features                                                                                             | Benefits                                                                                                    |
|----------------------------------------------------------------------------------------------------|----------------------------------------------------------------------------------------------------|
| Multichannel controllers power up<br>to 4 MX emitters independently or<br>as an integrated light bar | <ul> <li>Only one controller required, reducing equipment footprint and cost.</li> <li>Workstations can operate independently with four separate foot pedals.</li> <li>Four BlueWave MX-275 emitters produce a high-intensity 5 mm x 200 mm light bar.</li> <li>Four BlueWave MX-250 emitters can be integrated to produce a 50 mm x 200 mm light bar.</li> <li>Four BlueWave MX-150 emitters, each with a 4-pole lightguide, gives you 16 cure spots from a single controller.</li> </ul> |
| Compatible with BlueWave MX-150,<br>MX-250, & MX-275 emitters                                        | <ul> <li>Utilizes existing BlueWave MX-150 and MX-250 emitters with firmware at version 1.08 or higher. Dymax can upgrade emitter firmware to the latest versions by returning to our one of our service facilities.</li> <li>Provides greater flexibility to switch between LED spot and flood curing configurations.</li> <li>All BlueWave MX-series emitters available in 365, 385, and 405 nm.</li> </ul>                                                                              |
| Provides for growth and flexibility                                                                  | <ul> <li>Users can start with a single emitter and add others as their applications grow.</li> <li>Allows various combinations of different BlueWave MX emitters.</li> </ul>                                                                                                    |
| Admin and production modes                                                                           | <ul> <li>Production Mode for simple on/off operation.</li> <li>Curing programs can be saved and recalled.</li> <li>Units can be password protected in Production Mode to limit process modification.</li> </ul>                                                                                                    |
| Touch screen with improved user interface and full keyboard                                          | <ul> <li>Each emitter is automatically recognized when plugged into the controller.</li> <li>Curing programs can be entered, stored, and recalled when needed.</li> <li>Stylus aids menu navigation and attaches to unit.</li> </ul>                                                                                                    |
| Immediate LED on-off                                                                                 | <ul><li>Cold start capable.</li><li>More energy efficient</li></ul>                                                                                                    |
| LED temperature management<br>and system monitoring                                                  | <ul> <li>Maximized continuous operation without overheating.</li> <li>Temperature monitoring assures maximum LED life.</li> <li>Monitors critical system functions.</li> </ul>                                                                                                    |
| Remote I/O interface                                                                                 | <ul> <li>May be incorporated into automated systems</li> <li>Improved PLC interface provides additional flexibility for automated applications.</li> </ul>                                                                                                    |

## **Control Panels**

#### **Front Panel**

The front panel ( Figure 4) features the power button and a touchscreen display through which the unit can be operated.

**Power Button** — Press the power button to power up the controller. Press the button a second time to turn the unit off.

**Figure 4.** Front Control Panel

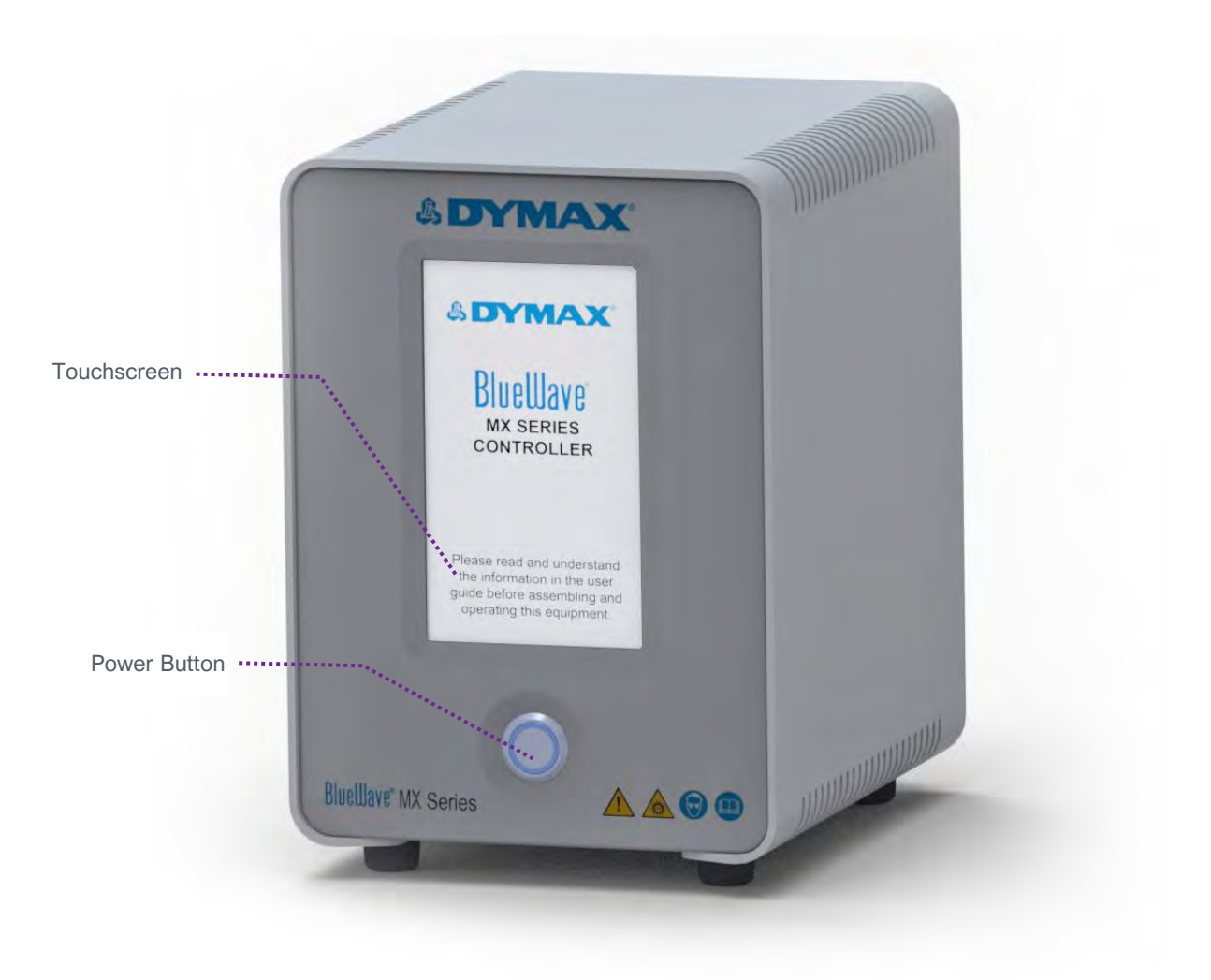

#### **Back Panel**

Figure 4 shows the interface connections at the back of the multichannel controller.

#### Figure 5.

BlueWave MX-Series 4-Channel Controller Rear Panel

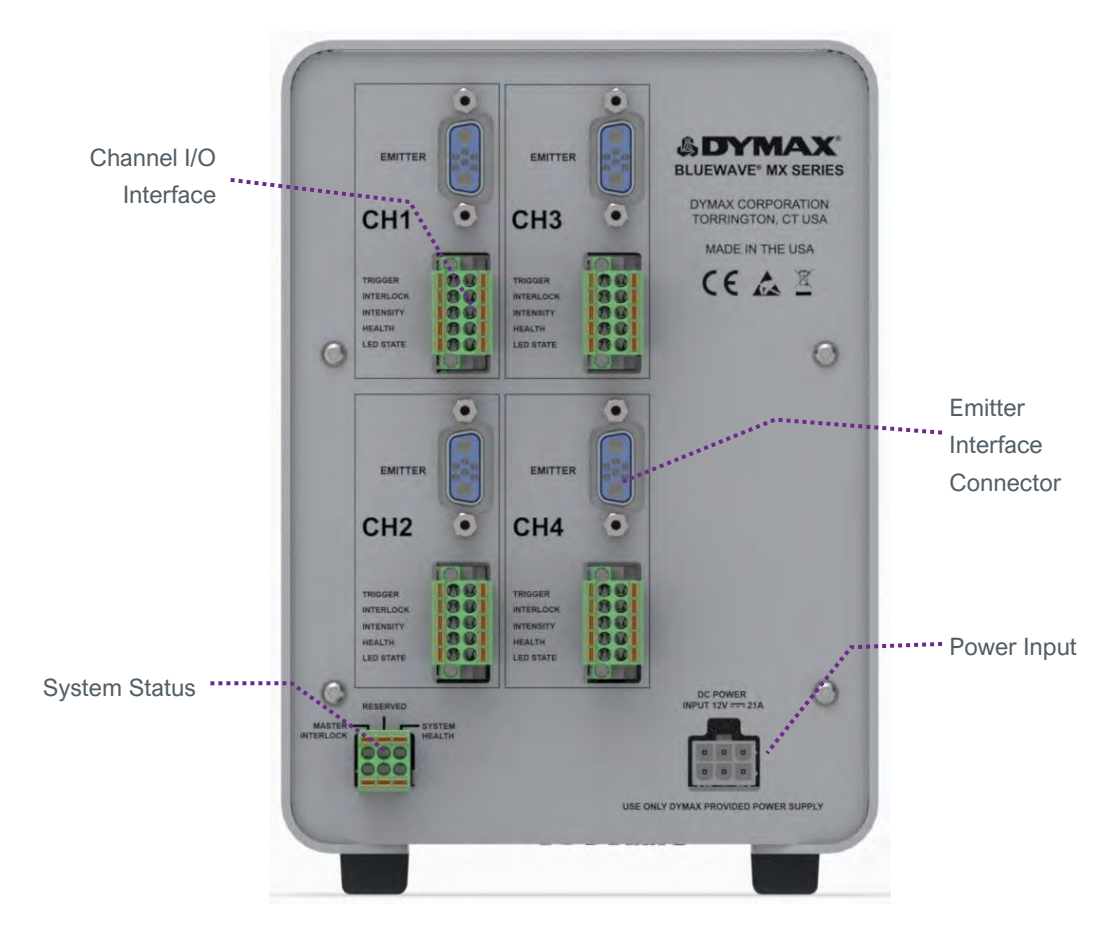

#### Figure 6.

System Status (Located on Rear of Controller)

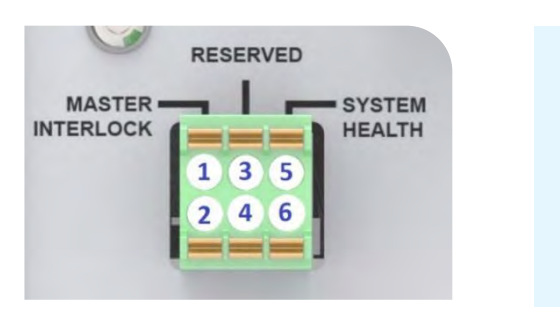

| PIN 1 - Master Interlock input asserted low                |
|------------------------------------------------------------|
| (NOTE: must be asserted for unit operation, factory jumper |
| provided)                                                  |
| PIN 2 - ISO Return 1                                       |
| PIN 3 - Reserved                                           |
| PIN 4 - Reserved                                           |
| PIN 5 - System Health Output (Asserted Low No Alarms)      |
| PIN 6 - ISO Return 1                                       |
|                                                            |

#### Figure 7. I/O Interface

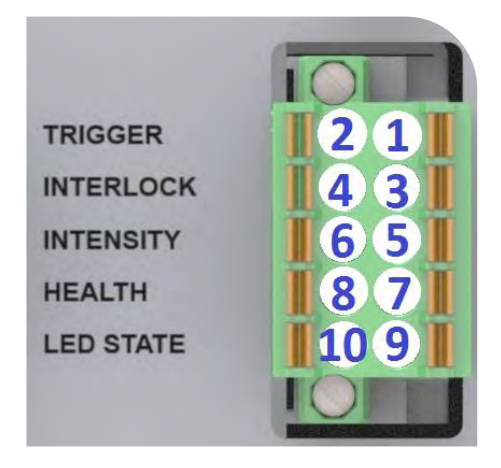

PIN 1 - Trigger Enable Input (Asserted Low)
PIN 2 - ISO Return 3
PIN 3 - Interlock Input (*must be asserted for unit operation, individual channel interlock, Factory Jumper Provided*)
PIN 4 - ISO Return 3
PIN 5 - Analog (0 to 10 Volts) Intensity input
PIN 6 - ISO Return 2
PIN 7 - Emitter Health Output (Asserted Low No Alarms)
PIN 8 - ISO Return 3
PIN 9 - LED State Output (Asserted Low LED In on)
PIN10 - ISO Return 3

## Unpacking

## Unpacking and Inspecting Your Shipment

Upon arrival, inspect all boxes for damage and notify the shipper of box damage immediately. Open each box and check for equipment damage. If parts are damaged, notify the shipper and submit a claim for the damaged parts. Contact Dymax customer service for replacement parts.

The parts below are included in every package/order. If parts are missing from your order, contact your local Dymax representative or Dymax Customer Support to resolve the problem.

### Parts Included

- Controller
- Power Supply
- Power Cord
- BlueWave MX-Series Multi-Channel
   Controller User Guide
- I/O interface connectors
- Stylus Kit
- Goggles

**NOTE:** Interconnect cables and footswitches are sold separately.

## System Setup

## System Connections

**NOTE:** Although this product is designed with protection against ESD (Electrostatic Discharge) it is recommended to take precautions against static when handling the BlueWave MX-Series controller or LED emitter independently. Once these devices are attached together through the interconnect cable, then the threat of ESD damage is eliminated.

- 1. Attach the power cord to the power supply and attach the DC to the Power Input Receptacle located on the unit's back panel (Figure 5).
- 2. At the top of the Controller's Rear Panel, there are connectors labeled "Emitter" (Figure 5). Connect the male end of the Emitter Cable to this connector and the female end to the Emitter. Each "Emitter" uses its own cable, the system supports four separate emitters.

3. When not using PLC controls or footswitches, install the supplied PLC connector with installed Interlock jumpers into the Channel I/O interface terminal for each channel that is installed.

**WARNING!** Under no circumstance should the interconnect cable from the BlueWave MX-Series controller to the LED emitter be connected or disconnected while power to the unit is on. This procedure is usually called "hot-swapping" and should not be performed as it could cause damage to the controller or the LED emitter. Always power down the equipment before disconnecting any of these devices.

- The Master Interlock input must be installed using the supplied connector with jumper. (PIN 1) must be connected to common (PIN 2) for normal operation. The Master Interlock will shut off all 4 emitters if not installed.
- 5. Plug the power cord from the power supply into an appropriate AC power source. The unit is now powered and ready to be turned on with the On/Off Switch located on the front of the unit.

**WARNING!** If the BlueWave MX-Series controller is powered on with no LED emitter connected, the controller screen will not show the banner containing the information of the emitter type or wavelength and indicate NOT READY.

6. If using the optional foot pedal, plug it into the Channel I/O interface terminal on the rear panel of the controller. This will have an integral interlock jumper.

If you are using a PLC, there are input and output, (I/O) Connection Terminals that can be used to integrate the unit to an automated assembly line. Refer to the PLC Section of this manual. Refer to Table 1 and Figure 11-17 for more complete description of the I/O interface and wiring examples.

7. Your unit is now ready for operation.

## Modes of Operation

The system has three basic modes of operation: Manual, Timer, and PLC. The controller can have each channel triggered independently or in groups based on trigger settings. Trigger actions can be via touch screen, footswitch or PLC command interface.

### Manual Mode

When in manual mode, the time indicator will start at zero. The time will count up if the associated trigger input is actuated (asserted) and the LED is energized. When the associated input trigger; touch screen, foot pedal or PLC Input, is deactivated (deasserted) the time will stop counting and LED is de-energized.

### **Timed Mode**

In timed mode, the LED is energized for a specific time each time the channel trigger input is asserted. The specific time is set by adjusting the time variable through the touchscreen user interface. Momentarily asserting the channel trigger input starts the timer, energizes the LED and counts down. See the Input/Output Interface section for timing details.

When the timer counts down to zero, the LED is de-energized, and no curing energy is emitted. The timer is reset to the pre-set value, and the system is immediately ready to run another exposure cycle. The LED can be deenergized at any time during the curing cycle by simply reasserting the correct trigger input a second time.

## PLC (Programmable Logic Controller) Operation

When in PLC mode, an external PLC can control the unit. The PLC provides input signals to the BlueWave MX-Series 2CH & 4CH system to control the on/off signals and intensity of the LEDs. The PLC monitors the status of the system by reading output signals provided by the unit.

An example of the appearance of the PLC Mode screen is shown in Figure 8. See PLC Screen section for detailed description of content.

The PRG-EXT Display Button, shown in grey background on the PLC mode screen is used to choose between programmed or externally controlled intensity.

**NOTE:** When you initiate PLC mode you have the option to SET PROG/EXT. PROG mode will use the program that has been selected via the GUI. EXT mode will use analog intensity inputs to set intensity, the LED will be on as long as the trigger input is asserted. Minimum LED on/off time is 200 msec.)

### Input/Output Interface

#### Figure 9. Channel I/O Interface (Located on Rear of Controller)

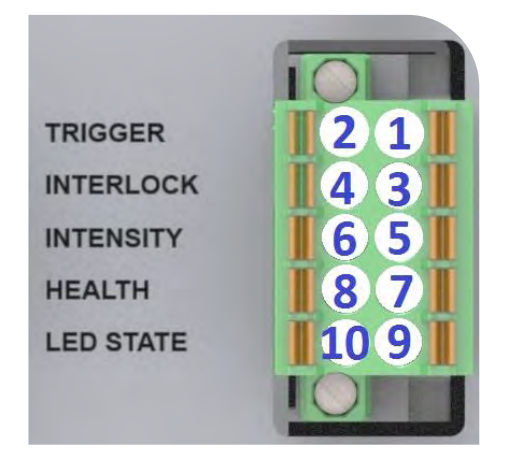

Figure 8. PLC Mode Screen

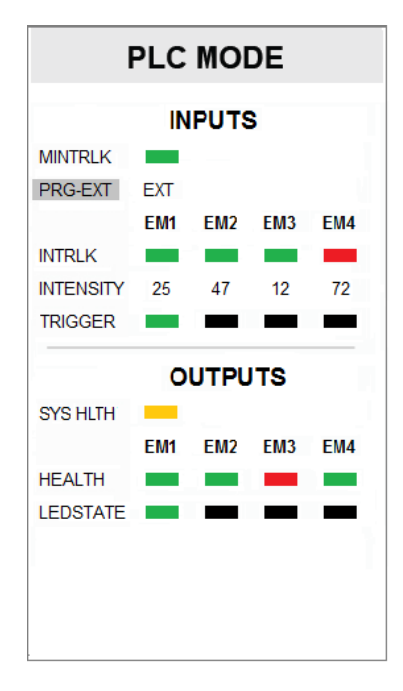

- PIN 1 Trigger Enable Input (Asserted Low)
- PIN 2 ISO Return 3
- PIN 3 Interlock Input (must be asserted for unit operation, individual channel interlock, Factory Jumpers Provided)
- PIN 4 ISO Return 3
- PIN 5 Analog (0 to 10 Volts) Intensity input
- PIN 6 ISO Return 2
- PIN 7 Emitter Health Output (Asserted Low No Alarms)
- PIN 8 ISO Return 3
- PIN 9 LED State Output (Asserted Low LED In on)
- PIN10 ISO Return 3

#### **Table 1.** I/O Interface

|                                                                                                    |                            |               |            | Signal Level                   |                  |
|----------------------------------------------------------------------------------------------------|----------------------------|---------------|------------|--------------------------------|------------------|
| Signal Name / Description                                                                                                    | Isolated Inputs<br>outputs | Connector-Pin | Signal GND | Asserted                       | De-Asserted      |
| I/O INPUTS                                                                                                    |                            |               |            |                                |                  |
| <b>Trigger</b> (Minimum pulse width = 30 msec.)<br>Used to start and stop curing cycles                                                                                                    | IN                         | 1             | 2          | 0 VDC<br>(Shorted to<br>pin 2) | 24 VDC<br>(Open) |
| Interlock Input<br>Signal must be asserted for emitter function<br>Momentarily breaking the connection via customer<br>supplied relays or switch contacts will deactivate the<br>emitter.<br>FACTORY JUMPERS PROVIDED WITH UNIT. | IN                         | 3             | 4          | 0 VDC<br>(Shorted to<br>pin 4) | 24 VDC<br>(Open) |
| Intensity Input<br>Only used in PLC – EXT mode<br>Sets emitter intensity level (1V=10% output,<br>10V=100%)                                                                                                    | IN                         | 5             | 6          | 0 – 10 VDC                     | N/A              |
| I/O Outputs                                                                                                    |                            |               |            |                                |                  |
| Emitter Health Output (Max. 100 msec for update)<br>Indicates health of each emitter                                                                                                    | OUT                        | 7             | 8          | NO Alarm<br>0 VDC              | 24 VDC<br>Alarm  |
| LED State Output (Max. 100 msec after state change)<br>Indicates current state of each emitter                                                                                                    | OUT                        | 9             | 10         | 0 VDC<br>On                    | 24 VDC<br>Off    |

#### Figure 10.

System Status (Located on Rear of Controller)

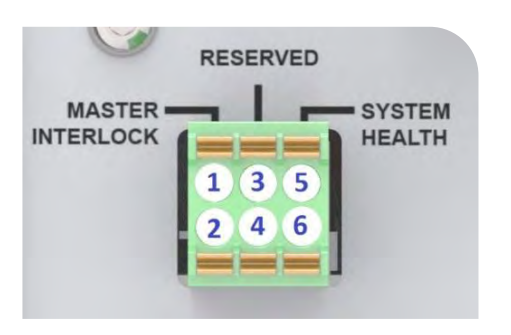

| PIN 1 - Master Interlock input asserted low ( <i>NOTE: MUST</i><br><i>BE ASSERTED FOR UNIT OPERATION, Factory Jumper</i> |
|----------------------------------------------------------------------------------------------------|
| Provided)                                                                                                    |
| PIN 2 - ISO Return 1                                                                                                    |
| PIN 3 - Reserved                                                                                                    |
|                                                                                                    |

- PIN 4 Reserved
- PIN 5 System Health Output (Asserted Low No Alarms) PIN 6 - ISO Return 1

#### Table 2.

Master & System Health Inputs and Outputs

|                                                                                                    | uts/                     | in          | ٩         | Signal Level                   |                  |  |
|----------------------------------------------------------------------------------------------------|--------------------------|-------------|-----------|--------------------------------|------------------|--|
| Signal Name / Description                                                                                                    | Isolated Inpr<br>outputs | Connector-F | Signal GN | Asserted                       | De-Asserted      |  |
| Master Interlock Input<br>Momentarily breaking the connection via<br>customer supplied relays or switch contacts will<br>deactivate all emitters<br>FACTORY JUMPER PROVIDED | IN                       | 1           | 2         | 0 VDC<br>(Shorted to pin<br>2) | 24 VDC<br>(Open) |  |
| RESERVED<br>No Connection                                                                                                    | n/a                      | 3           | 4         | n/a                            | n/a              |  |
| System Health Output<br>Asserted while there are no Errors always active                                                                                                    | OUT                      | 5           | 6         | 0 VDC                          | 24 VDC           |  |

## Examples of PLC Wiring

#### **Figure 11.** PLC Interface Using Dry Contact Switches

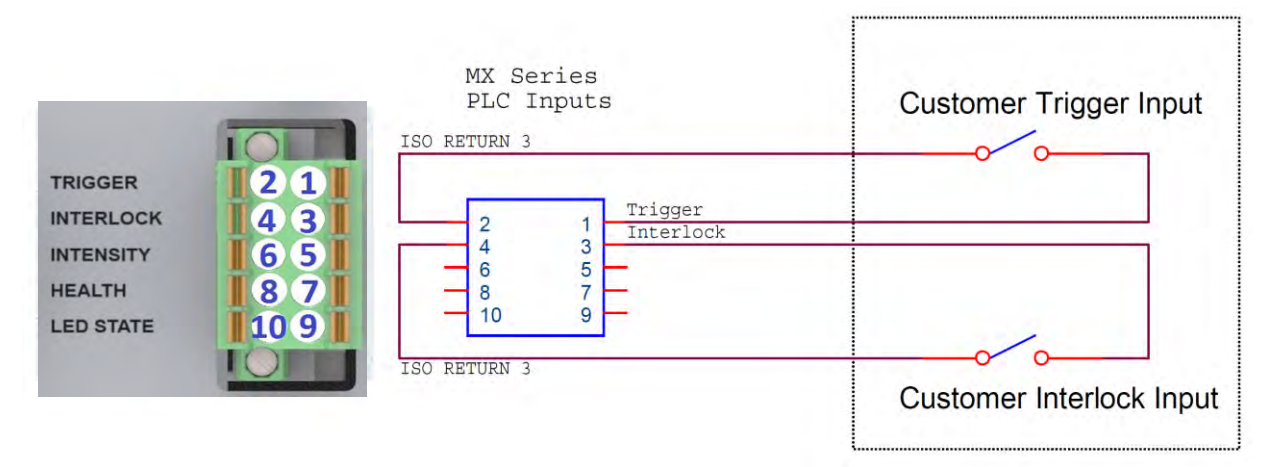

#### Figure 12. PLC Interface for intensity Control

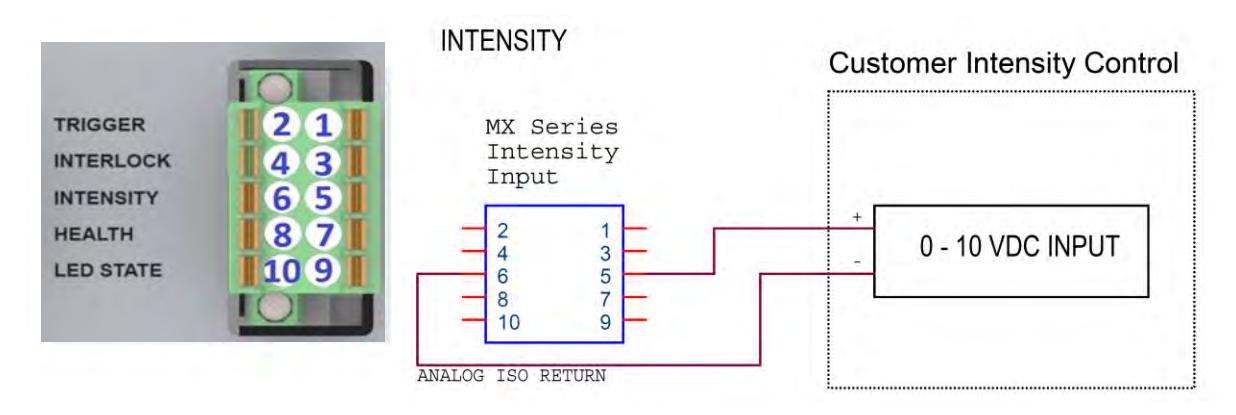

**Figure 13.** PLC Discrete Status Outputs Typical Relay and Optical Isolation

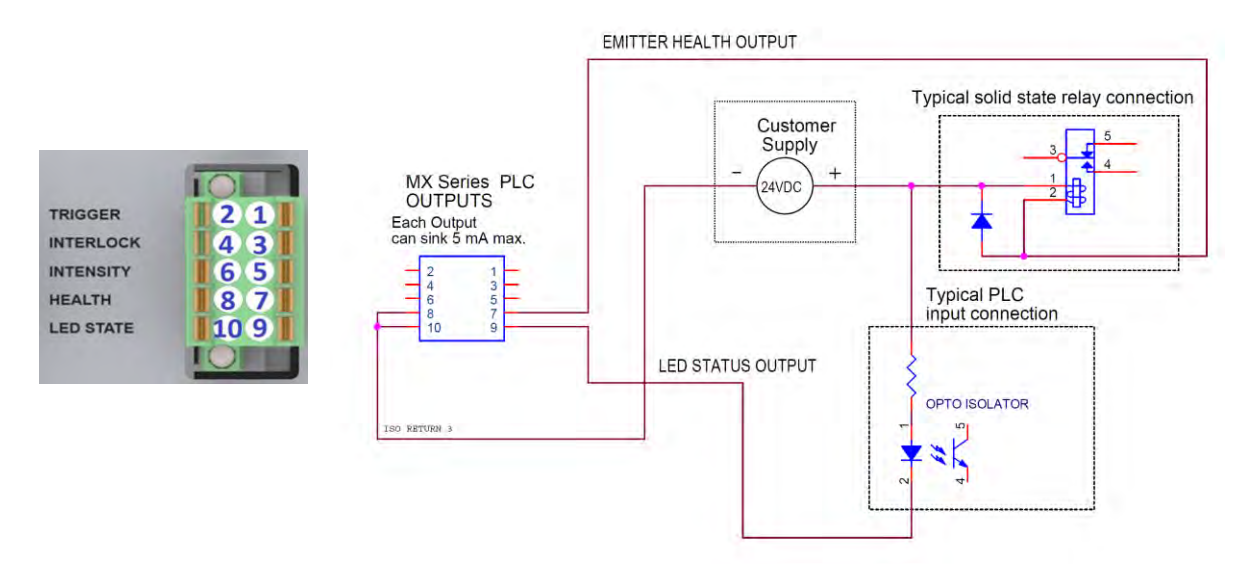

Figure 14. Emitter Health and UV LED Status Output

|           |      | MX Series PLC      |               | PLC Digital In | put Card |
|-----------|------|--------------------|---------------|----------------|----------|
|           | IOLE | OUTPUTS            | MITTER HEALTH | logut 1        |          |
| TRIGGER   | 21   | Each Output        | LED STATUS    | Input 2        |          |
| INTERLOCK | 43   | can sink 5 mA max. |               | input 2        |          |
| INTENSITY | 65   |                    |               |                |          |
| HEALTH    | 87   | 6 5                |               |                |          |
| LED STATE | 109  |                    |               | Return         |          |
|           |      |                    |               |                |          |
|           |      |                    |               |                |          |

1

NOTE: The PLC status outputs have a maximum sink current of 5 mA each. It is recommended to use a solidstate relay with a control current <5 mA where relays are shown in Figure 13 and Figure 16.

Recommended Relays: Weidmuller 8820710000, Phoenix Contact 2980636

## Examples of Master interlock / System Health Wiring

#### Figure 15.

Master Interlock Switch Input

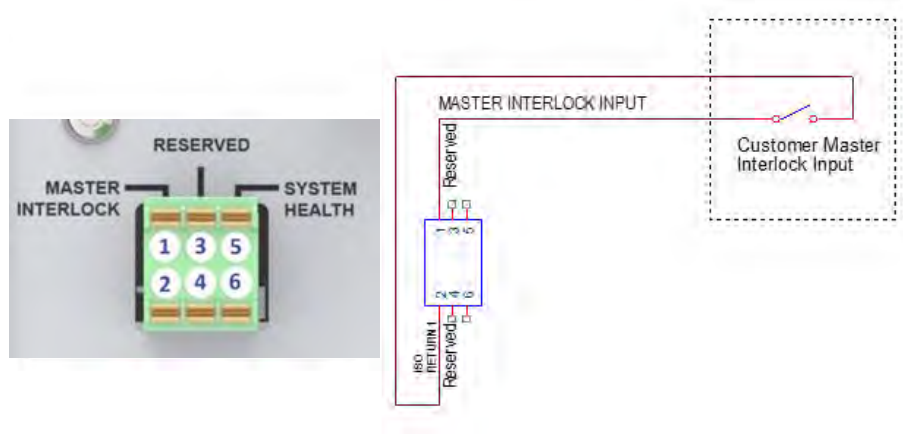

Figure 16. System Health Output typical relay / typical PLC Connection

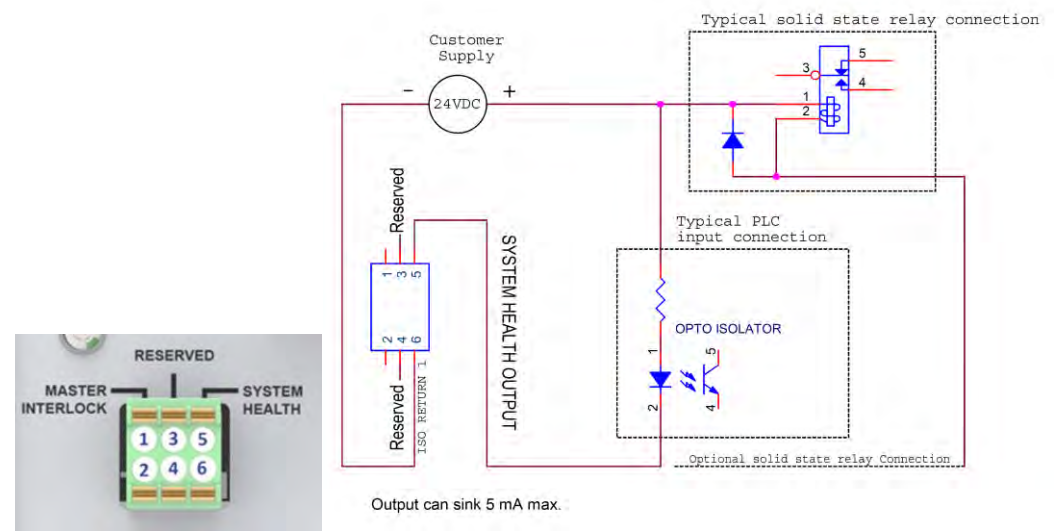

Figure 17. System Health Output to PLC Digital

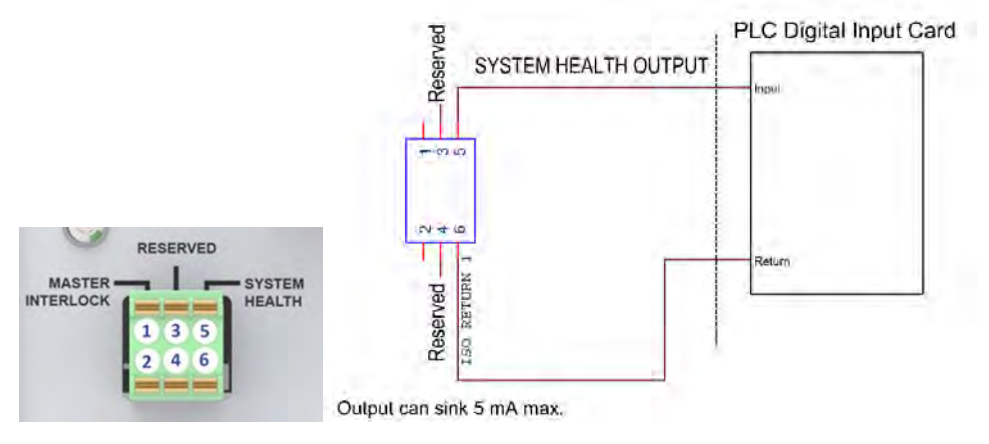

## Operation

To operate the controller, first verify that all Connectors are correctly plugged into the rear panel of the unit (See *System Connections*, pg. 12 for more details). When all Connectors are properly plugged in, press the Power Button on the front panel of the unit.

Upon startup of the unit, a splash screen will appear. After 6 seconds, the control screen should appear in the display. It will be in administrator mode the first time the unit is started.

## Admin Screen

The control screen is used to set up and run curing cycles. This screen allows users to switch back and forth between Administrator, Production and PLC modes. It is also where the curing parameters are set.

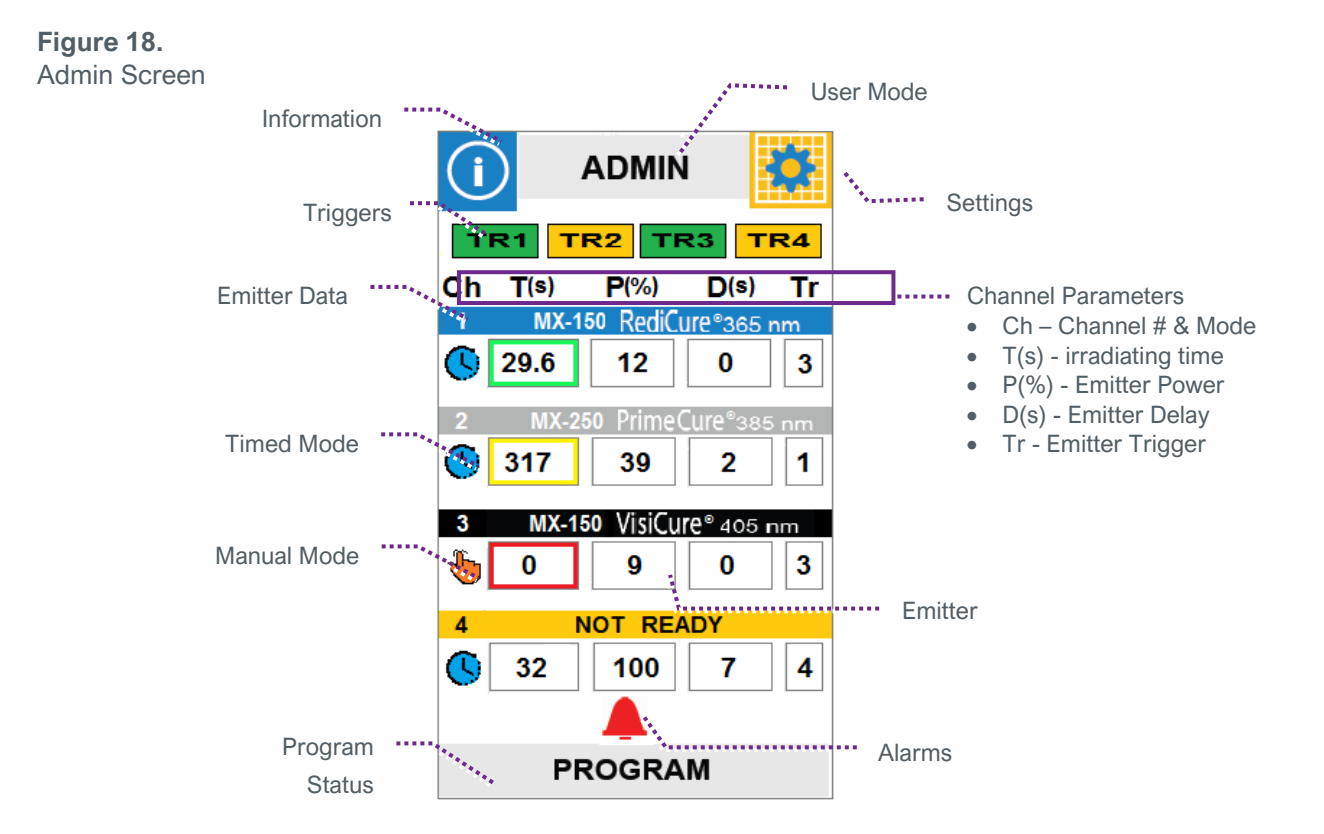

## **Touch Screen Interface**

The touch screen uses two types of inputs via the touch screen:

- Buttons (B) which executes an action
- Display/Buttons (DB) which indicates a status or parameter but also functions as a button

The following are general descriptions of the inputs found on the system touch screens. The type of input is denoted by a (B) or (DB) next to the name.

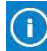

Information (B): Advances to system information screen.

**User Mode (DB):** The current user mode (Admin, Production, or PLC) will be displayed on the gray button at the top of the screen between the information and setting buttons. Pressing this button switches between Administration, Production and PLC modes. A password will be required to enter administrator mode.

In Production Mode the production screen layout is identical to the administrator screen with the exception it does not have trigger (TR1-4) buttons. The configuration settings reflect the administrator settings and cannot be altered. User operational controls are limited to Volume and Brightness (see Settings screen). Program(s) names will be displayed along with the emitter type but the ability to save and load program(s) will be disabled. The default password is 1234.

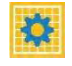

Settings (B): Loads the settings screen where the volume, language, screen brightness, and other user settings can be adjusted.

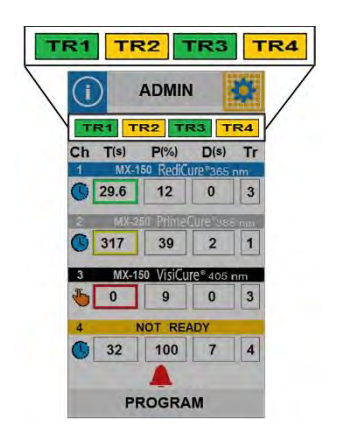

**Triggers (DB): "TR1-TR4"** – (Admin Screen Only) Displays the current state of the 4 input triggers (Green - Active (Asserted); Yellow - Inactive (Deasserted)).

**NOTE:** During a cure cycle pressing these will stop any LED emitter operation.

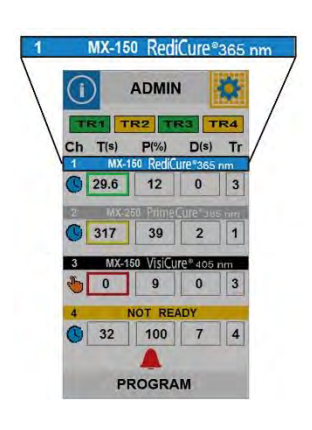

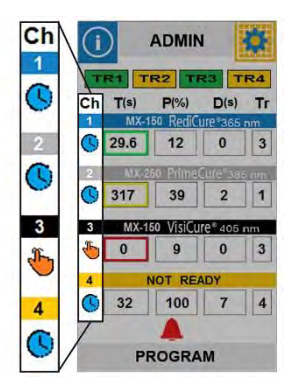

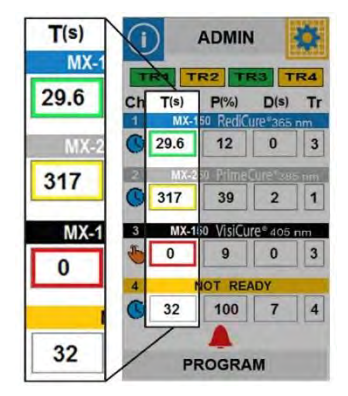

Emitter Type Display/ Wavelength (1-4): Each emitter will have a horizontal banner which will display the emitter number, emitter type, and emitter wavelength.

Mode (1-4) (DB): This button, located in the first column under the channel number, displays the current mode of operation for each channel (timed or manual) that is attached to an emitter.

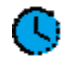

Timed Mode (B): Pressing this button will put this emitter into manual mode and clear the emitter time.

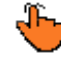

Manual Mode (B): Pressing this button will put this emitter into timed mode and set the emitter time to the current displayed time.

Irradiating Time (DB) (1-4): The irradiating time for each channel is displayed in the second column under the heading T(s). When in timed mode, time is entered by touching the T(s) button, which in turn brings up a numerical keypad for entry. The entry range is 0.1 - 999 seconds. From 0.1 - 30 seconds the adjustment is made in 0.1 second increments and from 30 - 999 seconds the adjustment is made in 1 second increments.

The button will display a colored highlight in the following situations:

- Yellow highlight emitter time is waiting for delay time to expire.
- Green highlight emitter is ON.
- Red highlight emitter alarm.
- No highlight emitter ready.

| P(%)      |            |                | 1         | ¢.  |
|-----------|------------|----------------|-----------|-----|
| 50 RediCi | TRIT       | R2 TI          | R3 T      | R4  |
| 12        | Ch T(s)    | P(%)           | D(s)      | Tr  |
| 50 Prime( | 29.6       | 12             | 0         | 3   |
| 39        | 2 MX-2     | 30 Prime<br>39 | 2         | 1   |
| io VisiCu | 3 MX-1     | io VisiCu      | reª 405 i | ากา |
| Q         | <b>b</b> 0 | 9              | 0         | 3   |
|           | 4 1        | OT RE          | DY        |     |
| IOT REA   | 32         | 100            | 7         | 4   |
| 100       | PI         | ROGRA          | M         |     |

Emitter Power (DB) (1-4): The cure power level is displayed as a percentage in the third column, under the heading P(%). Pressing this display field will advance the unit to the power level screen. Power may be set from 5-100% in 1% increments.

Note: Always use the lowest power setting to achieve cure to extend emitter life.

| D(s)                  | A         | OMIN        | al contra                 | ġ.     |
|-----------------------|-----------|-------------|---------------------------|--------|
| JIE®365 n             |           | TR          | 3 1                       | 24     |
| 0                     | Ch T(s) F | P(%)        | D(s)                      | Tr     |
| ure°385               | C 29.6    | 12          | 0<br>0                    | m<br>3 |
| 2                     | 2 MX-250  | Prime<br>39 | ure <sup>e</sup> ase<br>2 | 1      |
| 7€ <sup>®</sup> 405 n | 3 MX-150  | VisiCur     | e® 405 n                  | m      |
|                       | <b>0</b>  | 9           | 0                         | 3      |
| U                     | 4 NO      | T REA       | DY                        |        |
|                       | 32        | 100         | 7                         | 4      |
| 7                     | PRO       | GRAI        | vi                        |        |

Emitter Delay (DB) (1-4): The cure delay is displayed in the fourth column under the heading D(s). This is a delay between the emitter trigger being activated and the emitter irradiation. Pressing this display field advances to the delay time screen.

| Tr  |                      | ADMIN     | 1         | ġ.      |
|-----|----------------------|-----------|-----------|---------|
| m   | TR1 T                | R2 TI     | 23 1      | R4      |
| 3   | Ch T(s)              | P(%)      | D(s)      | Tr      |
| òm. | 29.6                 | 12        | 0         | m<br>3  |
| 1   | 2 MX-2<br><b>317</b> | 39        | 2         | nm<br>1 |
| m   | 3 MX-1               | 50 VisiCu | re® 405 r | m       |
| 2   | ۵ 🎳                  | 9         | 0         | 3       |
| 5   | 4                    | NOT REA   | ADY       |         |
| -   | 32                   | 100       | 7         | 4       |
| 4   | -11                  | POGRA     | M         | 5       |

Emitter Trigger (DB)(1-4): The emitter trigger button is located in the fifth column under the heading Tr. It displays the trigger number used by each emitter to start the curing process. When this button is pressed, the trigger number will increment up. By setting common trigger number, multiple emitters can be triggered simultaneously by a single trigger input.

Program (DB): The area on the bottom of the screen is reserved for displaying the current program name. If a program has not been selected or has not been created this area will display "PROGRAM". This area also serves as a button that when pressed will bring the user to the program screen where the current setup may be saved or a saved setup may be loaded (See Loading and Saving Programs on next page).

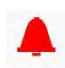

Alarm Icon (DB): The alarm icon will be displayed whenever the system has an alarm that the user should be aware off. Pressing the Alarm Icon advances to the alarm screen. (See Alarms section Page 32).

### Irradiation

#### To run a curing cycle in manual mode:

- 1. Set the channel to Manual Mode by hitting the Mode (DB). Hand icon should appear.
- 2. Input the Power, Delay and Trigger value as needed by pressing the respective button.
- 3. Assert the associated input to start the irradiation. The timer field will begin counting. The irradiation will terminate when the associated trigger input is deasserted.
- 4. When in manual mode, the time indicator will start at zero. While the associated trigger input is asserted the time will count up until the associated trigger input is deasserted or it reaches 999 seconds. The time value will remain displayed. Starting a new exposure will reset the time value to zero immediately and proceed to count up.

There is a time delay up to 50 milliseconds from assertion to LED irradiation.

#### To run a curing cycle in timed mode:

- 1. Set the channel to Timed Mode by hitting the Mode (DB). Clock icon should appear.
- 2. Input the Time, Power, Delay and Trigger values by pressing on each respective button.
- 3. Assert the associated trigger input to start the timed irradiation. The irradiation will terminate when the count reaches zero. The timed exposure may be aborted at any time by reasserting the associated trigger input.
- 4. After the timed exposure, the time value will be automatically reloaded in preparation for the next activation

Note: The BlueWave multi-channel controller system supports accurate LED activation as short as 0.1 seconds.

It is possible for users to type in a time setting greater than 3 digits during time entry. However, the *BlueWave* multi-channel controller will default to 999 seconds.

## Loading and Saving Programs

The curing settings (program) may be saved to internal memory by highlighting a program name and pressing "SAVE", which will bring up a QWERTY keyboard for program name entry. Previously saved programs may be recalled by highlighting the desired program name and pressing "LOAD". The Back button will return the user to the previous screen.

When entering program names for different curing settings, utilize a dash or dot to separate words as the use of a "space" is not supported by this system.

To load a curing program, press the Program Button on the bottom of the screen. A list of available programs will appear. Select the appropriate one and press "LOAD". The program will load and you will be brought back to the Control Screen.

## System Screens

## System Information

The System Information Screen can be accessed by pressing the Information Button in the top left corner of the Production or Admin Screens. Information such as the controller model number and the serial number, firmware revision, and run hours for the Emitter can be found here.

This screen has two main buttons, the Channel Select Button and the Alarms Display Buttons. Pressing the Channel Button insert scrolls through each emitter's data. Pressing the Alarm display button will access the Alarms Screen.

#### Figure 19. Information Screen

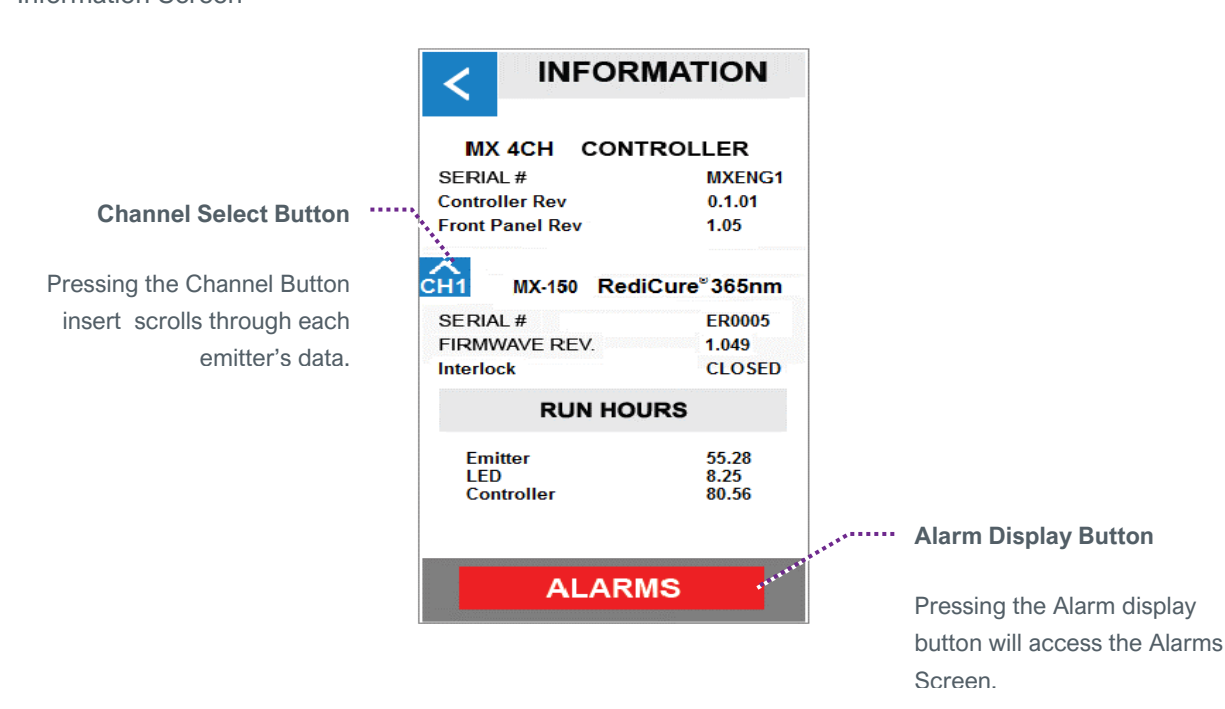

## **Curing Time Screen**

By pressing the Time Display/Button for an individual channel you can access the timer setting.

#### Figure 20.

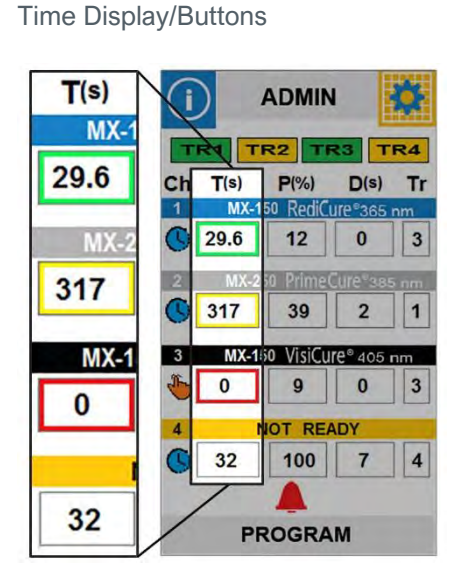

Figure 21. Cure Time Settings Screen

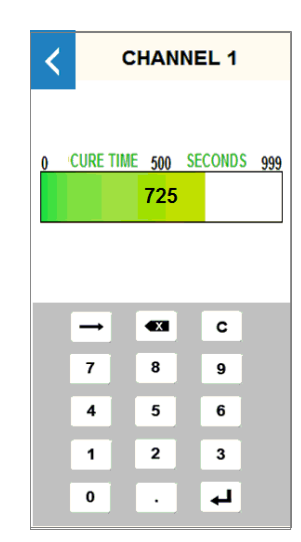

The entry range is 0.1 - 999 seconds. From 0.1 - 30 seconds the adjustment is made in 0.1 second increments and from 30 - 999 seconds the adjustment is made in 1 second increments. Entering a "0" places this emitter into manual mode.

You must press the carriage return button to enter a value, pressing the "back" button will abort the command.

### **Power Level Screen**

By pressing the Power Display/Button for each channel you can access the power setting.

#### Figure 22.

Power Display/Buttons

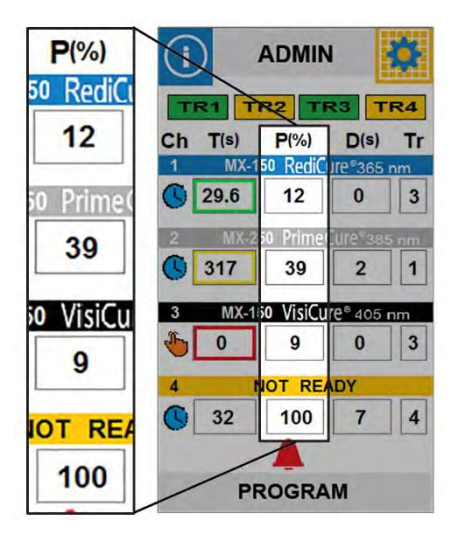

**Figure 23.** Power Level Settings Screen

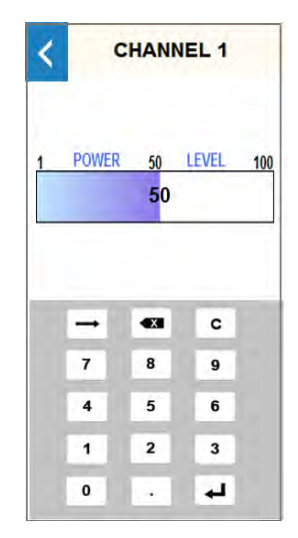

This screen allows the user to enter the power level for each emitter. The power level range is 5 to 100% in increments of 1%.

You must press the carriage return button to enter a value, pressing the "back" button will abort the command.

### **Cure Delay Screen**

By pressing the Delay Display/Button for each channel you can access the delay setting.

#### Figure 24.

Delay Display/Buttons

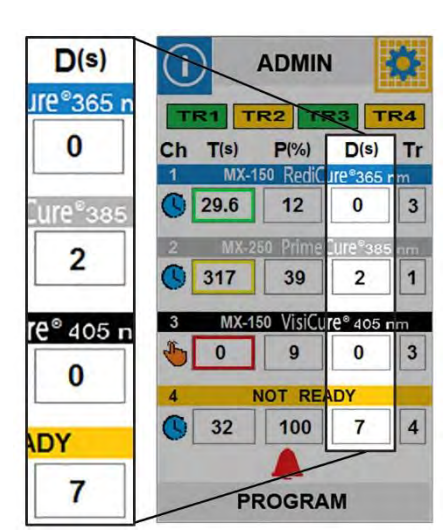

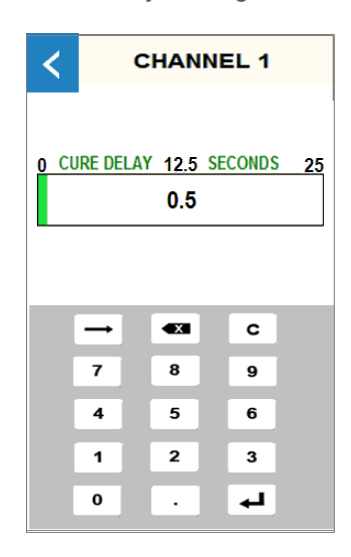

Cure Delay Settings Screen

Figure 25.

This screen allows the user to enter the delay time for each emitter. The entry range is 0.1 - 25 seconds. From 0.1 - 10 the adjustment is made in 0.1 second increments and from 10 - 25 the adjustment is made in 1 second increments.

This delays the start of the emitter from the time the trigger input is initiated to when the LED is commanded ON.

You must press the carriage return button to enter a value, pressing the "back" button will abort the command.

### **Production Screen**

The Production screen layout is identical to the administrator screen with the exception it does not have TR (trigger) buttons.

All buttons will be disabled except the following:

Information, Production, Settings and Alarm Icon.

**NOTE:** The user may move to PLC mode by pressing the Production Button at the top of the screen. The password to return to the admin screen is "1234". If the wrong password is entered it will go back to the production screen. See the password section for setting and changing passwords. Figure 26. Production Screen

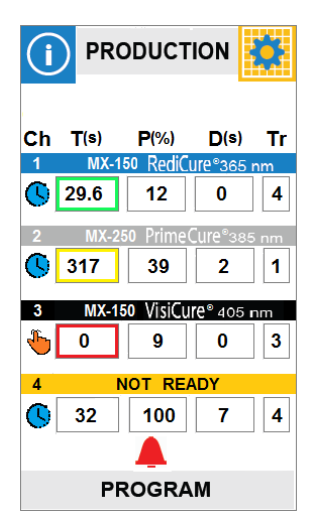

## PLC Screen

The PLC Mode screen display the inputs and outputs shown in Figure 27 along with their current states/settings.

#### Figure 27.

PLC Inputs & Outputs

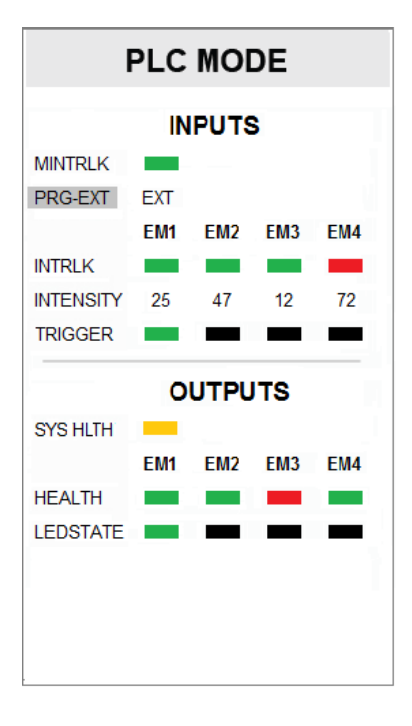

| PLC MODE<br>Display/Button: Displays current user (Admin, Production, PLC) |                                                                                                    |  |  |
|----------------------------------------------------------------------------|----------------------------------------------------------------------------------------------------|--|--|
| Inputs                                                                     |                                                                                                    |  |  |
| MINTRLK                                                                    | MASTER INTERLOCK STATUS                                                                                             |  |  |
| PRG-EXT                                                                    | PROGRAM/EXTERNAL<br>Display Button is used to choose between<br>programmed or externally controlled<br>intensity.   |  |  |
| INTRLK                                                                     | EMITTER INTERLOCK STATUS (1-4)<br>Displays the analog input value when in<br>External "EXT" mode, "PRG" in Program. |  |  |
| INTENSITY                                                                  | INTENSITY SETTING (1-4)                                                                                             |  |  |
| TRIGGER                                                                    | TRIGGER STATUS (1-4)                                                                                                |  |  |
| Outputs                                                                    |                                                                                                    |  |  |
| SYS HLTH                                                                   | SYSTEM HEALTH                                                                                                    |  |  |
| HEALTH                                                                     | EMITTER HEALTH (1-4)                                                                                                |  |  |
| LEDSTATE                                                                   | LED STATUS (1-4)                                                                                                    |  |  |

## **Program Screen**

The current configuration settings (program) may be saved to internal non-volatile memory by highlighting any program name and pressing "SAVE" which advances to the Enter Program Name screen (See Below) for program name entry. Previously saved programs may be recalled by highlighting the desired program name and pressing "LOAD".

## Program Name Screen

The Program Name field will accept an alpha-numeric name of up to 10 characters.

## **Settings Screen**

LANGUAGE - Future support for multiple languages

**VOLUME** – Opens the volume screen where a slider type control will allow the adjustment of the alarm annunciator.

**BRIGHTNESS** – Opens the brightness screen where a slider type control will allow the adjustment of the LCD backlight.

**USER** – While in Admin mode opens the user screen where system startup mode (Admin/Prod/PLC) can be selected and the Admin password may be accessed.

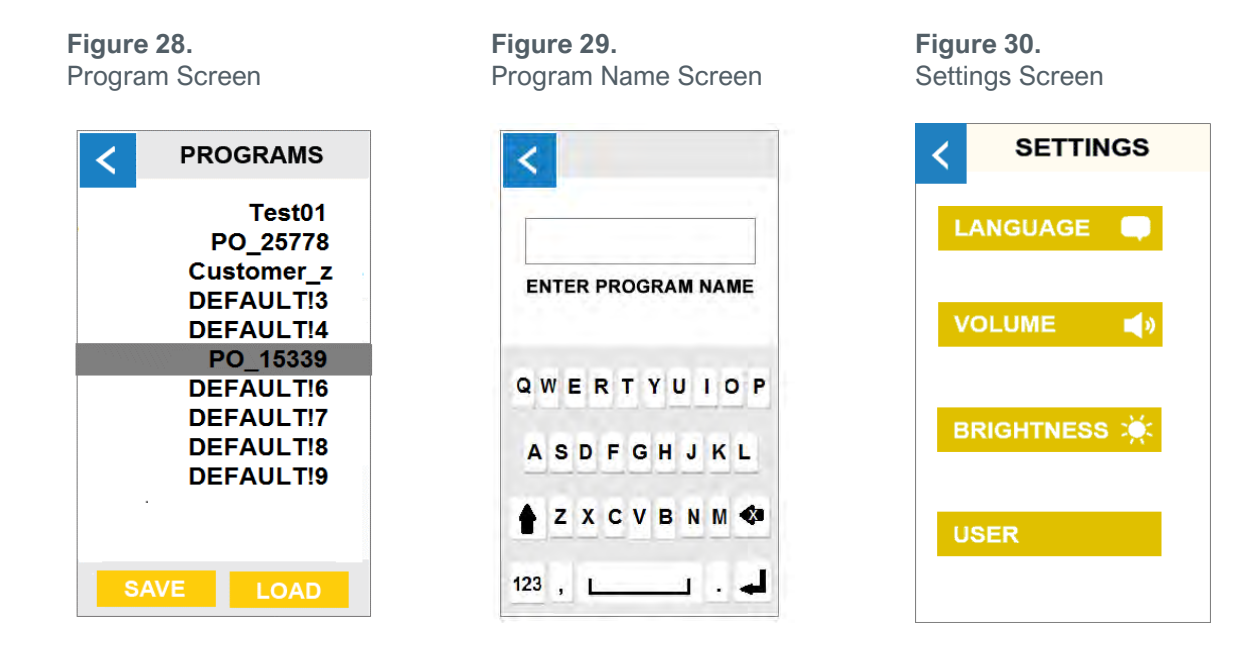

### **User Screen**

#### **User Modes**

**ADMINISTRATOR** - controller enters Administrator mode immediately after power-up.

**PRODUCTION** - controller enters production mode immediately after power-up.

PLC – controller enters PLC mode immediately after power-up.

**PASSWORD** - Pressing the Password button advances to the New Password screen (See Password section).

**DONE** – Button to save current settings and return to the previous screen. Using the "back" button will abort the command.

#### **New Password Screen**

The password is entered and confirmed in the password screen via the QWERTY keyboard. The Password fields shall accept an alphanumeric password of up to 10 characters.

## Troubleshooting & Maintenance

### **Product Cleaning**

Product cleaning is limited to wiping the product with a damp cloth. Do not soak. Isopropol Alcohol and mild detergent may be used for cleaning the product.

**Figure 31.** User Modes Screen

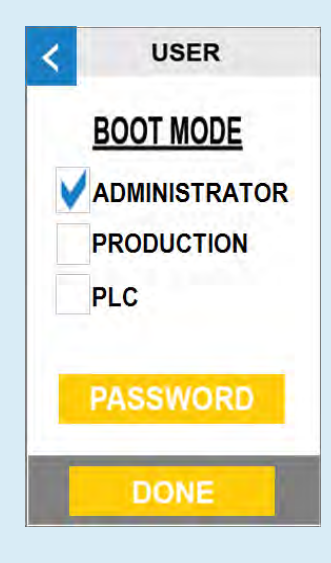

Figure 32. New Password Screen

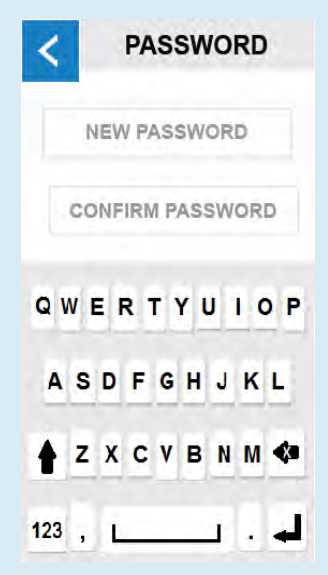

## System Information

The System Information screen provides configuration information for the controller and the emitters attached to it.

The ALARMS button may be used to access the Alarms Screen. (See Alarm Section)

### Alarms Screen

The Alarm Screen will display the current status of the controller and each emitter. The following is a list of possible alarms.

| Alarms                                  |                                                                                    |
|-----------------------------------------|------------------------------------------------------------------------------------|
| Emitter1-4<br>Interconnect Cable        | Cable connection is compromised at startup                                         |
| Emitter1-4 Lost<br>Communication        | Cable connection compromised<br>while running or emitter<br>communication failure. |
| Emitter1-4 Firmware<br>Error            | Firmware has found a conflict in the operation.                                    |
| Emitter1-4 Light<br>Guide Not Installed | Emitter1-4 Light guide must be present, MX-150 Only                                |
| Emitter1-4 LED<br>Over-Temperature      | LED has reached its upper thermal limit.                                           |
| Emitter1-4 Error                        | General Errors detected by system.<br>(Open LED, shorted LED, over-<br>current)    |
| Emitter1-4 LED<br>Over-Current          | Current monitoring detected LED current above limit.                               |
| Emitter1-4 Fan<br>Speed Low             | Fan PWM/Tach signal is not detected.                                               |
| Controller<br>Temperature Failure       | Controller board temperature above limit.                                          |
| Controller Voltage<br>Failure           | Input Voltage below threshold value.                                               |
| Controller FRAM<br>Failure              | Problem detected with memory.                                                      |

RESET ALARMS BUTTON - Pressing this button will reset all alarms, however if the error causing the alarm persists the alarm will continue to be asserted.

#### **Figure 33.** System Information Screen

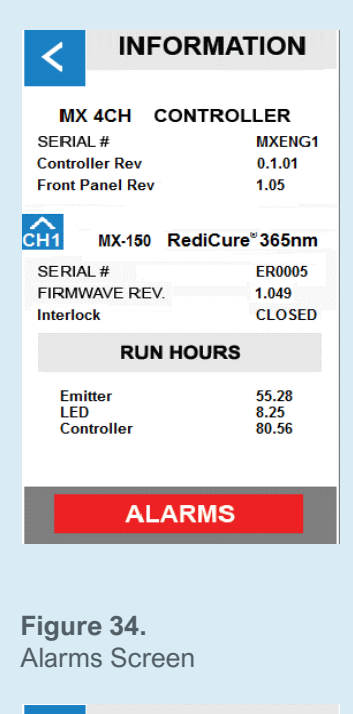

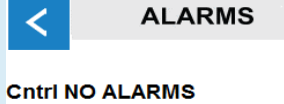

EM1 Emitter Wrong Firmware

EM2 Light Guide not installed

EM3 Emitter fan speed low

EM4 NO ALARMS

For assistance, please contact your local Dymax office. Contact information for all Dymax locations can be found on the back cover of the user guide or at www.dymax.com.

**RESET ALARMS** 

## Troubleshooting

**WARNING!** Only qualified maintenance personnel should attempt the following procedures:

#### Table 3.

Troubleshooting Chart for BlueWave MX Series Multichannel Controller

| Problem                                                                                           | Possible Cause                                                | Corrective Action                                                                                                    |
|---------------------------------------------------------------------------------------------------|---------------------------------------------------------------|----------------------------------------------------------------------------------------------------|
| BlueWave MX controller does                                                                       | Power cord not plugged<br>in or damaged                       | Check power connection and condition<br>at power supply "Brick" and controller.                                              |
| nor hower up                                                                                      | No electrical power at Receptacle                             | Test Receptacle for power.                                                                                                   |
|                                                                                                   | LED intensity adjustment set to 0% or too low.                | Increase LED intensity setting.                                                                                              |
|                                                                                                   | LED cycle time is set to 0 seconds                            | 0 Seconds sets Manual Mode and requires a trigger.                                                                           |
| BlueWave MX controller powers<br>up but the LED head does not<br>produce light                    | Interlock is open.                                            | Verify interlock jumpers are in place.<br>Verify PLC command structure for PLC<br>mode.                                      |
|                                                                                                   | Interface cable connections loose or damaged                  | Check connections and condition of Interface Cable.                                                                          |
|                                                                                                   | Trigger setting not matched to input.                         | Trigger setting on Admin screen should match the desired input trigger channel.                                              |
|                                                                                                   | LED head is not connected to the correct port/channel         | Verify that the head is connected to the desired port/channel.                                                               |
| BlueWave MX controller is<br>operating normally and the<br>head suddenly stops producing<br>light | Over-temperature shutdown was triggered                       | Verify alarms.                                                                                                    |
|                                                                                                   | Interlock is open.                                            | Verify interlock jumpers are in place.<br>Verify PLC command structure for PLC<br>mode.                                      |
| LED head provides only low-<br>intensity light                                                    | LED intensity adjustment set to minimum                       | Increase LED intensity setting on Admin Settings or I/O input for PLC Mode.                                                  |
|                                                                                                   | Contaminated/dirty lens optics                                | Clean the surface of the Lens.                                                                                               |
| Footswitch does not function correctly                                                            | Footswitch not connected<br>or connected to wrong<br>channel. | Connect footswitch and verify channel match to trigger setting on Admin screen.                                              |
|                                                                                                   | Multiple channels set to one trigger.                         | Any channel with the same trigger as<br>the intended head will trigger too. Set to<br>separate trigger number.               |
|                                                                                                   | Footswitch defective                                          | Activate unit using the front control<br>panel. Replace the footswitch if the unit<br>operates from the front control panel. |

## MX-4E Extension Module

Please refer to the MX-4E User Manual for detailed operating instructions.

The MX-4E is an expansion module that will interface with the BlueWave MX-series multichannel controllers, as well as with the BlueWave MX-MIM machine interface module, to operate existing BlueWave<sup>®</sup> QX4 LED heads.

The BlueWave MX-series multichannel controller's main screen will identify the MX-4E expansion module using a purple banner and the words "MX Expansion Module" (Figure 35).

The system information display will indicate the configuration of the expansion module and the BlueWave QX-4 LED heads will be identified by type (Redi, Prime, Visi, or none).

All controls available to any BlueWave MX-series emitter may be used. The display will read the channel order as CH1, CH2, CH3, CH4.

Expansion module hours are accumulated but will not reset when a BlueWave QX-4 head is replaced. It is suggested to monitor QX-4 Head hours separately for process control. The MX-4E is tracked as "Emitter" under Run Hours.

### Alarm Codes: MX-4E

| 2 No MX-4E found at Power u | p. |
|-----------------------------|----|
|-----------------------------|----|

- 6 MX-4E Wrong Firmware
- 7 Controller Lost Comms with MX-4E
- 8 Emitter Interlock is Open
- 103 LED Current Draw is Wrong for Set Intensity
- 110 MX-4E Wand1 Over Temperature
- 111 MX-4E Wand2 Over Temperature
- 112 MX-4E Wand3 Over Temperature
- 113 MX-4E Wand4 Over Temperature
- 114 MX-4E Wand1 Fault
- 115 MX-4E Wand2 Fault
- 116 MX-4E Wand3 Fault
- 117 MX-4E Wand4 Fault
- 118 MX-4E Wand1 Lost Comms
- 119 MX-4E Wand2 Lost Comms
- 120 MX-4E Wand3 Lost Comms
- 121 MX-4E Wand4 Lost Comms

#### Figure 35. Controller Main Screen Identifying

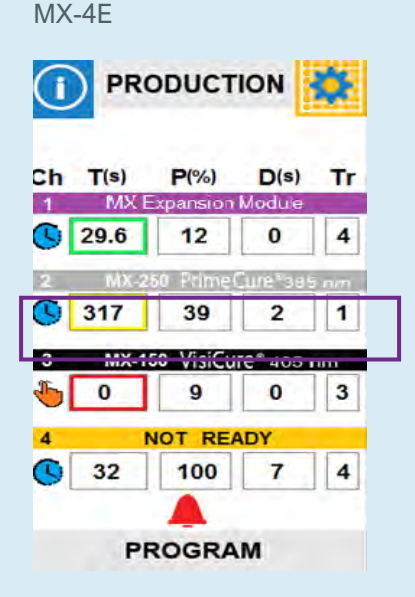

Figure 36. System Information Screen Identifying MX-4E

|                 | MATION    |
|-----------------|-----------|
| MX 4CH CONT     | ROLLER    |
| ERIAL #         | MXENG1    |
| ontroller Rev   | 0.1.01    |
| ront Panel Rev  | 1.05      |
| QX:Prime Visi F | Redi None |
| SERIAL #        | ER0005    |
| IRMWAVE REV.    | 1.049     |
| Reflock         | CLOSED    |
| RUN HOU         | IRS       |
| Emitter         | 55.28     |
| LED             | 8.25      |
| Controller      | 80.56     |
| ALARA           | 18        |

## Spare Parts & Accessories

## Accessories

| Item                                                          | Part Number |  |
|---------------------------------------------------------------|-------------|--|
| Personal Protection Equipment                                 |             |  |
| Protective Goggles — Green                                    | 35286       |  |
| Protective Goggles — Gray (standard model included with unit) | 35285       |  |
| Face Shield                                                   | 35186       |  |
| Radiometer                                                    |             |  |
| Dymax ACCU-CAL™ 50-LED Radiometer                             | 40505       |  |
| Stands                                                        |             |  |
| Dual Emitter Mounting Bracket                                 | 60868       |  |
| Three-Sided Acrylic Shield                                    | 41395       |  |
| Array Stand                                                   | 43070       |  |

## Components & Spare Parts

| Item                                  | Part Number |
|---------------------------------------|-------------|
| Emitters                              | l           |
| BlueWave MX-150, VisiCure (405 nm)    | 42338       |
| BlueWave MX-150, PrimeCure (385 nm)   | 42337       |
| BlueWave MX-150, RediCure (365 nm)    | 42336       |
| BlueWave MX-250, VisiCure (405 nm)    | 42808       |
| BlueWave MX-250, PrimeCure (385 nm)   | 42807       |
| BlueWave MX-250, RediCure (365 nm)    | 42806       |
| BlueWave MX-275, VisiCure (405 nm)    | 43102       |
| BlueWave MX-275, PrimeCure (385 nm)   | 43098       |
| BlueWave MX-275, RediCure (365 nm)    | 43094       |
| Power Cords                           | ·           |
| Power Cord, North America             | 35255       |
| Power Cord, Type G                    | 40542       |
| Key System Components                 |             |
| AC Power Supply                       | 43089       |
| Foot Switch                           | 43106       |
| Foot Switch, 10-Meter Extended Cable  | 43496       |
| Interconnect Cable, 2 Meter           | 42287       |
| Interconnect Cable, Short, 12 Inches  | 43453       |
| Extended Interconnect Cable, 10 Meter | 43010       |
| Extended Interconnect Cable, 20 Meter | 43011       |

| Item                                    | Part Number |
|-----------------------------------------|-------------|
| I/O Connector Kit                       | l           |
| I/O Connector Kit for MX 4CH Controller | 43229       |
| I/O Connector Kit for MX 2CH Controller | 43230       |
| MX-4E Expansion Module Components       | ·           |
| MX-4E Expansion Module                  | 43617       |
| LED Heads                               |             |
| RediCure® (365 nm)                      | 43163       |
| PrimeCure® (385 nm)                     | 43162       |
| VisiCure® (405 nm)                      | 43161       |
| QX-4 Accessories                        |             |
| ø3 mm, Spot                             | 43164       |
| ø5 mm, Spot                             | 43165       |
| ø8 mm, Spot                             | 43166       |
| Connection Cable, 0.5 M Extension       | 41563       |
| Connection Cable, 1.0 M Extension       | 41564       |
| Connection Cable, 1.5 M Extension       | 41565       |
| Connection Cable, 2.0 M Extension       | 41566       |

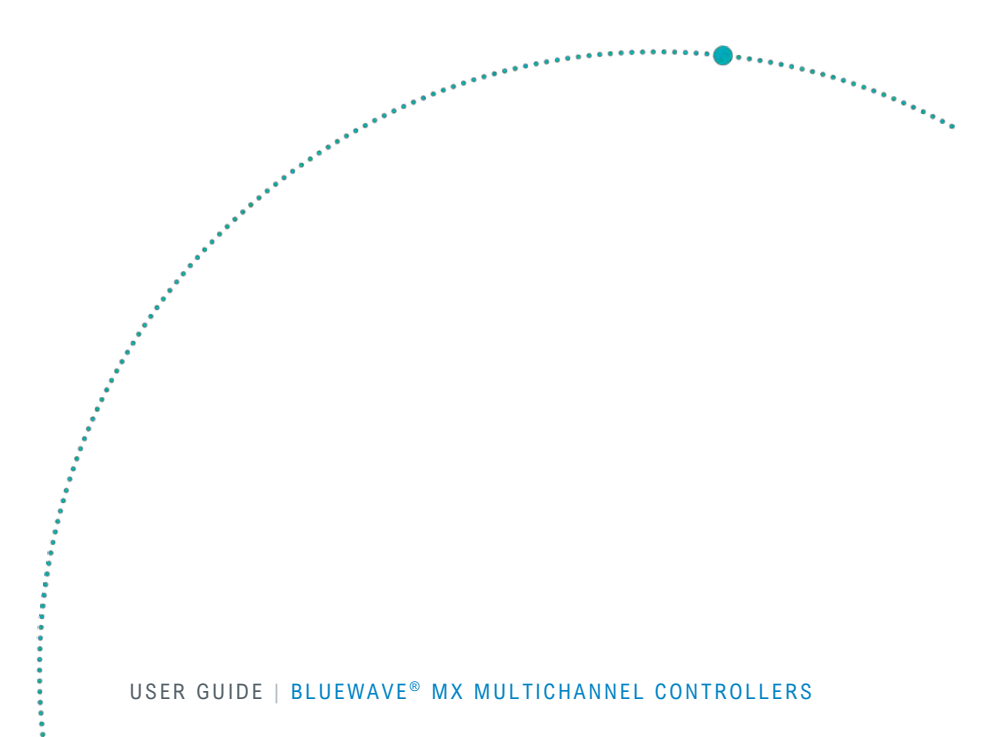

## Specifications

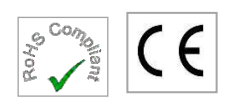

| Property                          | Specification                                                         |
|-----------------------------------|-----------------------------------------------------------------------|
| Power Supply Input                | 100-240V≈ 2.5A, 50-60Hz                                               |
| LED Timer                         | 0.1 to 999 seconds, max (timer accuracy 0.1%)                         |
| LED Activation                    | Foot pedal, LCD touchscreen, or PLC                                   |
| Cooling                           | Convection Air cooled                                                 |
| Controller Dimensions (W x D x H) | 5.14" x 7.19" x 7.35" [13.1 cm x 18.3 cm x 18.17 cm]                  |
| Weight                            | Controller: 2.6 lbs. [1.18 kg]                                        |
| Unit Warranty                     | 1 year from purchase date                                             |
| Operating Environment             | 10 to 40°C (50°F to 104°F)<br>0-80% relative humidity, non-condensing |

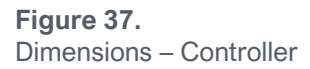

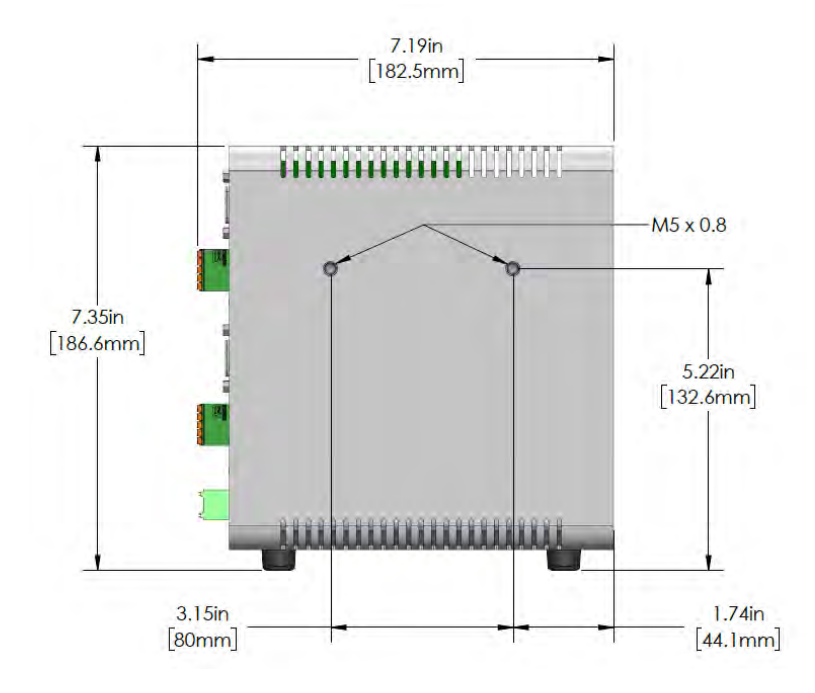

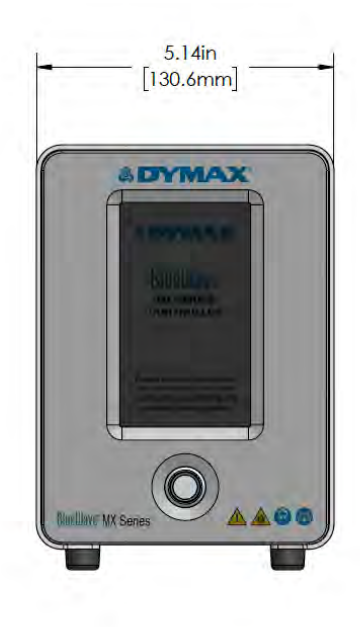

## **Declaration of Conformity**

#### Figure 38.

Declaration of Conformity - CE

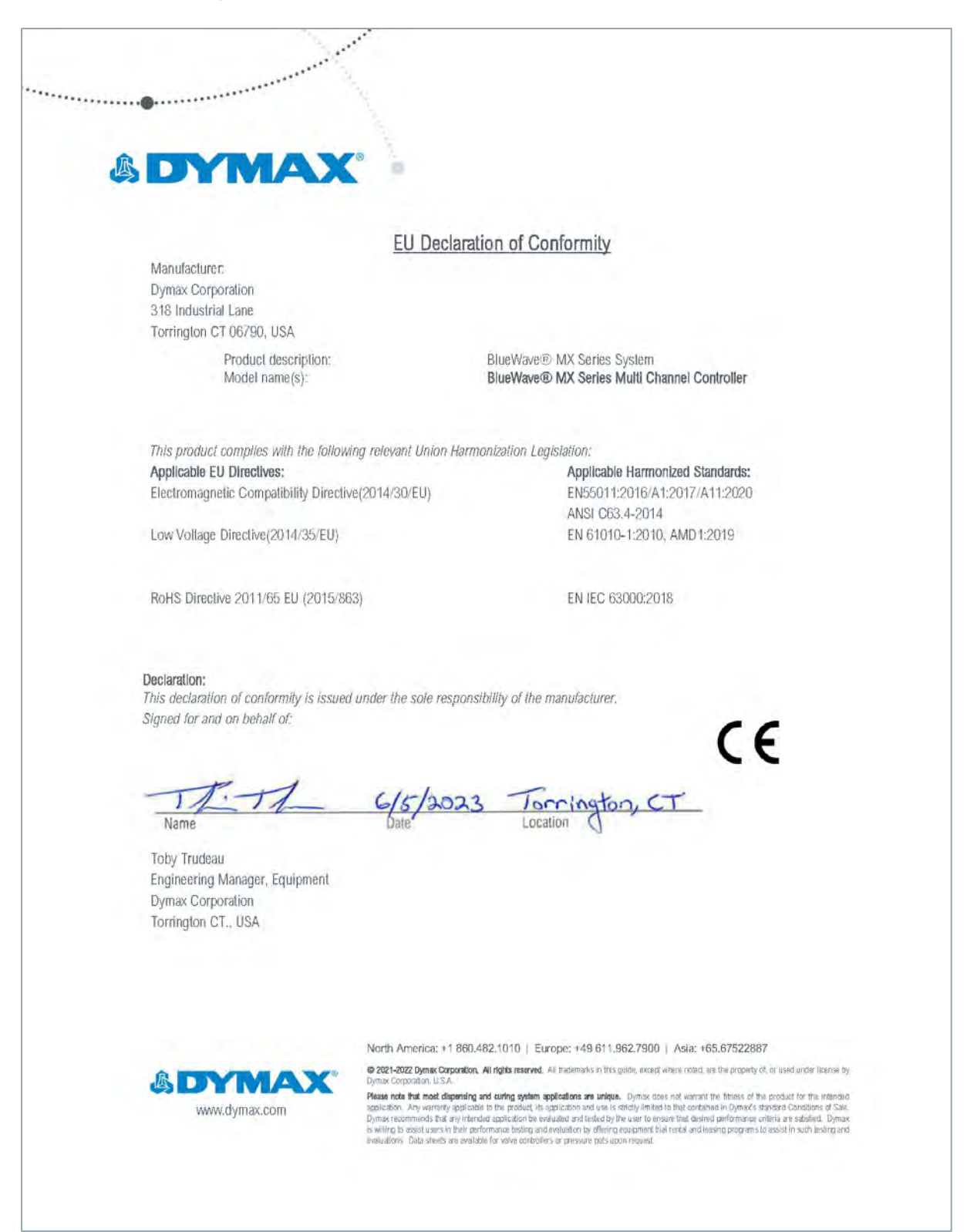

Figure 39.

Declaration of Conformity - UKCA

••••••••••••••••••• DN UK Declaration of Conformity Manufacturer: Dymax Corporation 318 Industrial Lane Torrington CT 06790, USA Product description: BlueWave® MX Series System Model name(s): BlueWave® MX Series Multi Channel Controller This product complies with the following relevant UK Legislation: Applicable UK Legislation: Applicable Harmonized Standards: Electromagnetic Compatibility Regulations 2016 EN55011:2016/A1:2017/A11:2020 ANSI C63.4-2014 Electrical Equipment Safety Regulations 2016 EN 61010-1:2010, AMD 1:2019 The Restriction of the Use of Cerlain Hazardous Substances in Electrical EN IEC 63000:2018 And Electronic Equipment Regulations 2012 Declaration: This declaration of conformity is issued under the sole responsibility of the manufacturer. Signed for and on behalf of: CF lornington, CT 7 Name Location 0 Authorized Signatory: Toby Trudeau Engineering Manager, Equipment Dymax Corporation Torrington CT., USA North America: +1 860.482.1010 | Europe: +49 611.962.7900 | Asia: +65.67522887 © 2021-2022 Dynax Corporation. All rights reserved. All trademarks in this guide, except where noted, are the property of, or used under license by & DYMAX www.dymax.com

## Validation

Tests should be conducted prior to production to determine the time and light intensity required to fully cure your resin. The following approaches may be used to validate the curing process.

## Set Exposure Time, Determine Intensity

Users can specify a cure time and, through empirical testing, determine the intensity required to achieve a full cure. As with any manufacturing process, it is advisable to incorporate a safety factor.

### Set Intensity, Determine Exposure Time

Users can specify light intensity and, through empirical testing, determine the exposure time required to achieve a full cure. As with any manufacturing process, it is advisable to incorporate a safety factor.

NOTE: Dymax recommends intensities low at first to preserve LED life.

Contact the Dymax Application Engineering Team for additional process support.

### Control

Process validation confirms a minimum acceptable intensity. Users can then choose to operate at full intensity (using the excess intensity as an additional safety factor) or adjust the output to a specific intensity level. To ensure consistent and repeatable process results, intensity levels should be monitored with a radiometer. This enables users to identify light intensity changes and take corrective action (either adjusting the light intensity or performing maintenance).

## Warranty

From date of purchase, Dymax Corporation offers a one-year warranty against defects in material and workmanship on all system components with proof of purchase and purchase date. Unauthorized repair, modification, or improper use of equipment may void your warranty benefits. The use of aftermarket replacement parts not supplied or approved by Dymax Corporation, will void any effective warranties and may result in damage to the equipment.

**IMPORTANT NOTE:** DYMAX CORPORATION RESERVES THE RIGHT TO INVALIDATE ANY WARRANTIES, EXPRESSED OR IMPLIED, DUE TO ANY REPAIRS PERFORMED OR ATTEMPTED ON DYMAX EQUIPMENT WITHOUT WRITTEN AUTHORIZATION FROM DYMAX. THOSE CORRECTIVE ACTIONS LISTED ABOVE ARE LIMITED TO THIS AUTHORIZATION.

## Index

Accessories, 33 Alarm Codes, 32 Cleaning, 29 Contact Information, 5 Curing System Safety, 6 Dimensions, 35 Help, 5 Modes of Operation Manual Mode, 14 PLC, 15 Timed Mode, 14 Modes of Operations, 14 Operation, 20 **Optional Equipment**, 33 Product Overview, 8 Safety, 5 Safety of UV Light Bright, Visible Light, 8 High-Temperature Surfaces, 7 UV Exposure, 6 Setup, 13 Spare Parts, 33 Specifications, 35 Support, 5 System Screens Cure Delay Screen, 26 Curing Time Screen, 25 Information Screen, 24 New Password Screen, 29 PLC Screen, 27 Power Level Screen, 25 Production Screen, 26 Program Name Screen, 28 Program Screen, 28 Settings Screen, 28 User Screen, 29 Troubleshooting, 31 Unpacking, 13 Validation, 36 Warranty, 37

#### North America: +1 860.482.1010 | Europe: +49 611.962.7900 | Asia: +65.67522887

© 2018-2024 Dymax Corporation. All rights reserved. All trademarks in this guide, except where noted, are the property of, or used under license by Dymax Corporation, U.S.A.

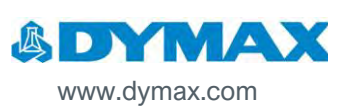

Ilcense by Dymax Corporation, U.S.A.
The data contained in this bulletin. Any warranty applicable to products, its application and use is strictly limited to that contained in
Dymax Europe GmbH's General Terms and Conditions of Sale published on our website. Dymax Europe GmbH does not
warrant the data contained in this bulletin. Any warranty applicable to products, its application and use is strictly limited to that contained in
Dymax Europe GmbH's General Terms and Conditions of Sale published on our website. Dymax Europe GmbH does not
application and purposes and the suitability for use in the user's responsibility to determine the suitability for the product
application and purposes and the suitability for use in the user's responsibility to determine the suitability for the product
application and use guidelines as may be reasonably advisable or necessary for the protection of property and persons. Nothing in this bulletin
shall act as a representation that the product use or application will not infringe a patent owned by someone other than Dymax Corporation or
act as a grant of license under any Dymax Corporation Patent. Dymax Europe GmbH recommends that each user adequately test its proposed
use and application of the products before actual repetitive use, using the data contained in this bulletin as a general guide.
MAN090EU
13/03/2024